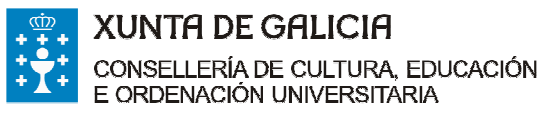

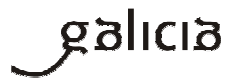

#### PREGUNTAS FRECUENTES

Axudas ao alumnado de segundo e posteriores cursos matriculado nas universidades do Sistema universitario de Galicia no curso 2016/17, nas ramas de coñecemento afectadas polos cambios de requisitos académicos introducidos polo Real decreto 1000/2012, do 29 de xuño (BOE nº. 160 do 5 de xullo).

#### ► CONVOCATORIA

#### 1. Quen pode solicitala?

O alumnado de segundo e posteriores cursos matriculados nunha universidade do Sistema universitario de Galicia (en diante, SUG) nas ramas de coñecemento (artes e humanidades, ciencias sociais e xurídicas e ensinanzas técnicas) afectadas polos cambios de requisitos académicos introducidos polo Real decreto 1000/2012, do 29 de xuño (BOE nº. 160 do 5 de xullo).

#### 2. Onde se publica a convocatoria e as súas bases?

Publícase no Diario Oficial de Galicia (en diante DOG) número 10 do 16 de xaneiro de 2017 e corresponde á Orde do 15 de decembro de 2016

Podes consultala na seguinte ligazón http://www.edu.xunta.gal/portal/node/20989

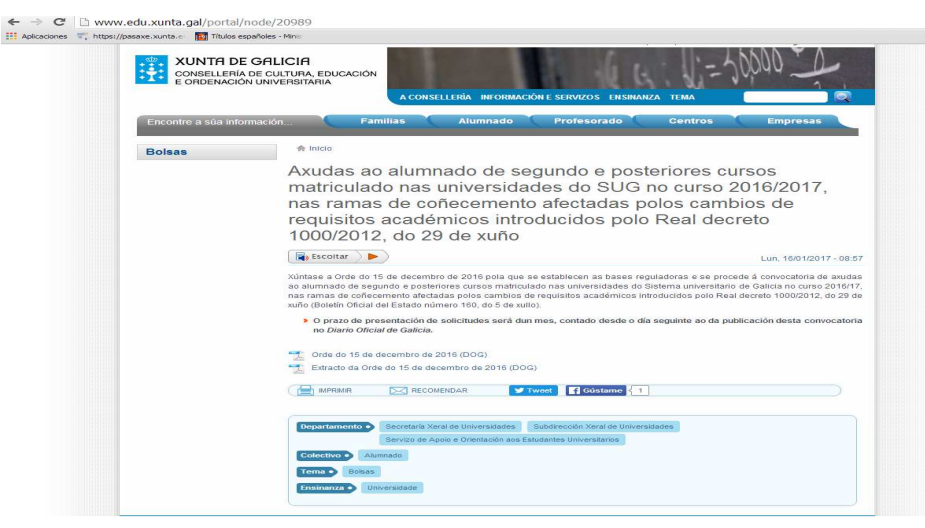

#### 3. Cal é o prazo de presentación de solicitudes?

Desde o 17 de xaneiro ata o 16 de febreiro, ambos inclusive.

#### 4. Cal é a súa contía?

- Máximo de 862,90 euros para as titulacións encadradas dentro da rama de Enxeñaría e Arquitectura e grao en Belas Artes.

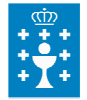

XUNTA DE GALICIA CONSELLERÍA DE CULTURA, EDUCACIÓN E ORDENACIÓN UNIVERSITARIA

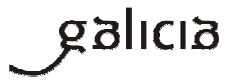

- Máximo de 618,10 euros para as titulacións encadradas dentro da rama de Artes e Humanidades e Ciencias Sociais e Xurídicas.

#### 5. Que requisitos debo cumprir?

- a) Posuír a nacionalidade española, ou doutro país da Unión Europea ou países terceiros, cando se acredite a condición de residente en España.
- b) Non estar en posesión dunha titulación universitaria do mesmo nivel ou superior ao correspondente aos estudos para os cales solicita a axuda.
- c) Estar matriculado en segundo e posteriores cursos nunha universidade do Sistema universitario de Galicia no curso académico 2016-2017 dun mínimo de 60 créditos en ensinanzas conducentes a unha titulación oficial de grao, licenciatura, diplomatura, enxeñaría, arquitectura, enxeñaría técnica ou arquitectura técnica nas ramas de coñecemento afectadas polos cambios de requisitos académicos introducidos polo Real decreto 1000/2012, do 29 de xuño (BOE nº. 160 do 5 de xullo), nunha universidade do Sistema universitario de Galicia, agás o alumnado ao que lle reste un número inferior de créditos para rematar os seus estudos que deberá de estar matriculado como mínimo de 45 créditos.
- d) Ter sido beneficiario/a da bolsa de carácter xeral do Ministerio de Educación, Cultura e Deporte no curso académico 2014/15 ou no 2015/16 e non ter obtido a mesma no curso 2016/2017.
- e) Ter superado no curso 2015/2016 a seguinte porcentaxe dos créditos matriculados, excluíndo os convalidados, recoñecidos ou adaptados:
  - En estudos pertencentes á rama de coñecemento de Ensinanzas Técnicas (enxeñaría ou arquitectura), igual ou superior ao 60% e menos do 65%.
  - En estudos pertencentes ás ramas de Artes e Humanidades ou de Ciencias Sociais e Xurídicas, igual ou superior ao 80% e menos do 90%.
- f) Non estar incluídos nos casos de exención total de matrícula previstos no artigo 11 do Decreto 80/2016, do 23 de xuño (DOG n.º 131 do 12 de xullo de 2016), polo que se fixan os prezos correspondentes aos estudos conducentes á obtención de títulos universitarios de carácter oficial e validez en todo o territorio nacional no ensino universitario para o curso 2016/2017.
  - g) Que a renda da unidade familiar non supere os seguintes limiares:
    - Familias de 1 membro: 14.112,00 euros
    - Familias de 2 membros: 24.089,00 euros
    - > Familias de 3 membros: 32.697,00 euros
    - > Familias de 4 membros: 38.831,00 euros
    - > Familias de 5 membros: 43.402,00 euros
    - > Familias de 6 membros:46.853,00 euros
    - > Familias de 7 membros: 50.267,00 euros

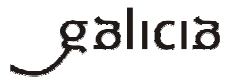

#### > Familias de 8 membros: 53.665,00 euros

A partir do oitavo membro engadiranse 3.391,00 euros por cada novo membro computable da familia.

# 6. Cal é a porcentaxe dos créditos matriculados (excluíndo os validados, recoñecidos ou adaptados) que debo ter superado no curso 2015/2016?

| Rama de coñecemento                               | Créditos superados          | Créditos non superados |
|---------------------------------------------------|-----------------------------|------------------------|
| Ensinanzas Técnicas (enxeñaría<br>e arquitectura) | lgual ou superior ao<br>60% | Inferior ao 65 %       |
| Artes e Humanidades                               | lgual ou superior ao<br>80% | Inferior ao 90%        |
| Ciencias Sociais e Xurídicas                      | Igual ou superior ao<br>80% | Inferior ao 90%        |

# 7. Como alumno/a dun máster universitario oficial, podo solicitar esta axuda?

Non, esta axuda non vai dirixida ao alumnado de máster universitario. Vai destinada exclusivamente ao alumnado matriculado no SUG en titulacións oficiais de grao, licenciatura, enxeñaría, arquitectura, diplomatura, enxeñaría técnica e arquitectura técnica).

# FASES DO PROCEDEMENTO - Tes ata o día 16 de febreiro de 2017 para presentar 1º Fase: presentación de solicitudes o formulario de solicitude en liña (anexo I, ED441D) e a documentación. - Se presentas a solicitude fóra dese prazo non poderás optar á bolsa. - Publicación da listaxe provisional de solicitudes 2º Fase: Prazo de emenda de erros e admitidas e excluídas por documentación. documentación. http://www.edu.xunta.gal/portal/node/20989 - Na listaxe de solicitudes excluídas sinalaranse os motivos de exclusión. - Tes 10 días para emendar erros e presentar a documentación que che falte.

#### 8. Cales son as fases do procedemento ED441D?

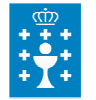

XUNTA DE GALICIA CONSELLERÍA DE CULTURA, EDUCACIÓN E ORDENACIÓN UNIVERSITARIA

Edificio Administrativo San Caetano, s/n 15781 Santiago de Compostela www.edu.xunta.es

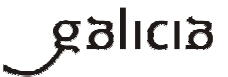

|                                         | - Si deixas pasar eses 10 días sen facelo entenderase                                                                                                    |
|-----------------------------------------|----------------------------------------------------------------------------------------------------|
|                                         | que desistes da tua solicitude.                                                                                                    |
| 3º Fase: selección comisión avaliadora. | <ul> <li>A selección das solicitudes que cumpran os requisitos<br/>da convocatoria a realizará a comisión avaliadora.</li> <li>A comisión ordenará as solicitudes en función da<br/>renda familiar establecida no artigo 3.g).</li> <li>Terán prioridade as solicitudes que teñan a menor<br/>renda per cápita, empezando polas rendas máis baixas,<br/>de acordo coa renda individual familiar resultante de<br/>dividir a renda da unidade familiar entre o número de<br/>membros.</li> <li>A comisión fará a proposta de resolución e a elevará<br/>ao conselleiro de Cultura, Educación e Ordenación<br/>Universitaria para que resolva.</li> <li>Na proposta de resolución incluirase a listaxe de<br/>beneficiarios/as e de solicitudes denegadas.</li> </ul> |
| 4º Fase: publicación DOG e pagamento    | <ul> <li>A resolución publicarase no DOG e no portal educativo<br/>da Consellería de Cultura, Educación e Ordenación<br/>Universitaria.</li> <li><u>http://www.edu.xunta.gal/portal/node/20989</u></li> <li>O pagamento realizarase na conta bancaria que<br/>indicaches na túa solicitude.</li> </ul>                                                                                                    |
| 5º Fase: recursos                       | Contra esa resolución pódese interpoñer <b>recurso</b><br><b>potestativo de reposición</b> ante o Conselleiro de<br>Cultura, Educación e Ordenación Universitaria no prazo<br>dun mes a partir da publicación da resolución no DOG<br>ou <b>recurso contencioso-administrativo</b> ante a Sala<br>do Contencioso Administrativo do Tribunal Superior de<br>Xustiza de Galicia no prazo de 2 meses.                                                                                                    |

# 9. Onde podo informarme?

| Canais de información                                   | Enderezos e teléfonos                                           |
|---------------------------------------------------------|-----------------------------------------------------------------|
| Consultas electrónicas relacionadas coa<br>convocatoria | orientacion.sug@edu.xunta.es                                    |
| Consultas telefónicas                                   | 981 545 431/ 981 545 433                                        |
|                                                         | Consellería de Cultura, Educación e Ordenación<br>Universitaria |

| ***<br>***<br>***<br>** | XUNTA DE GALICIA<br>Consellería de Cultura, Educación<br>E ordenación Universitària | Edificio<br>15781<br>www.ec | Administrativo San Caetano, s/n<br>Santiago de Compostela<br>du.xunta.es                                                                                                | galicia                           |
|-------------------------|-------------------------------------------------------------------------------------|-----------------------------|----------------------------------------------------------------------------------------------------|-----------------------------------|
|                         | Consultas presenciais                                                               |                             | Secretaría Xeral de Universidades<br>Servizo de Apoio e Orientación ao<br>Universitarios<br>Edificio administrativo de San Caetan<br>15781 Santiago de Compostela, A Co | s Estudantes<br>o, s/n,<br>pruña. |
|                         | Consultas relacionadas coas dificult                                                | ades                        | 012 (teléfono de información)                                                                                                    |                                   |
|                         | técnicas ou co proceso de obtención                                                 | dos                         | 012@xunta.gal                                                                                                    |                                   |

formularios.

# 10. Son incompatibles estas axudas con calquera outra para o mesmo fin?

Si, son incompatibles con outras axudas e subvencións concedidas para a mesma finalidade, calquera que sexa a súa natureza ou entidade que a conceda.

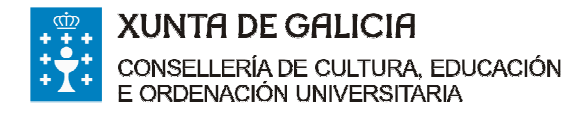

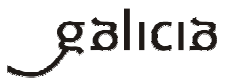

# ► PRESENTACIÓN DA SOLICITUDE

#### Recoméndase utilizar Internet Explorer.

#### Accedes á sede electrónica da Xunta de Galicia https://sede.xunta.gal.

Buscas no enlace de acceso directo no apartado de Guía de procedementos e servizos o formulario de solicitude ED441D.

| 1011100001 | e, xuntale 🛛 🌇 Titulos e                                                       | spañoles - Minis                                                 | in construction                                                                             | 20 T 10 T010 T                                            |                                                                                                    |                                                                        |              |
|------------|--------------------------------------------------------------------------------|------------------------------------------------------------------|---------------------------------------------------------------------------------------------|-----------------------------------------------------------|----------------------------------------------------------------------------------------------------|------------------------------------------------------------------------|--------------|
| е          | SEDE                                                                           | RÓNICA                                                           | Accesiolingage                                                                              | mapa do portal                                            | Suxestions e queixas                                                                                                    | XUNTA<br>DE GALIC                                                      | CIA          |
| PRO        | CEDEMENTOS E SERVI                                                             | ZOS SERVIZO                                                      | S COMÚNS QUE É A SEDE?                                                                      | CARPETA DO CI                                             | DADÁN AXUDÁMOSLLE                                                                                                    | Buscar                                                                 | Q            |
|            | 9                                                                              | Avisos<br>12/12/16   08:00<br>puntos nos que                     | A inclusión de centros das área<br>solicitar a alta en Chave365                             | is sanitarias de Viç                                      | o e A Coruña eleva a 337 os                                                                                                    | Carpeta do cidad<br>Expedientes e borrado                              | dán<br>res » |
|            | EAL Y                                                                          | 18/11/16   11:57<br>Pontevedra                                   | Xa se pode solicitar Chave365                                                               | nos centros de sa                                         | ide da área sanitaria de<br>Vertodos                                                                                                    | Chave365<br>A sede sen certificado                                     | »            |
|            | Guia de pro                                                                    | cedementos                                                       | e servizos                                                                                  | F 50441                                                   | 0]                                                                                                    | Información sobre a se                                                 | de           |
|            | Consulte todos                                                                 | os procedementos d                                               | ispoñibles                                                                                  | ED441D Axudas                                             | nara estudos universitarios de                                                                                                    | Identificación da sede     Normativa                                   |              |
|            | 0                                                                              | 1                                                                |                                                                                             | segundo e poste<br>universidades do                       | iores cursos nas<br>sistema universitario de                                                                                                    | Certificados admitidos                                                 |              |
|            | olumos publicados                                                              | Mais consult                                                     | idos En prazo                                                                               | Galicia.<br>Prazo de presenta                             | ión: 17/01/2017 - 16/02/2017                                                                                                    | Preguntas frecuentes                                                   |              |
|            | Prazo de presentació<br>ED101A Financiam<br>Galicia que imparte                | n de solicitudes: 19/<br>iento para os prov<br>en ensinanzas reg | 01/2017 - 20/02/2017<br>ectos de fomento do uso do ga<br>rradas de niveis non universitari  | ED441B Bolsas d<br>universitarios/as<br>de mobilidade con | estinadas aos/as estudantes<br>que participan en programas<br>i países extracomunitarios.                                                                                                    | <ul> <li>Guías de axuda</li> <li>Calendario e hora oficiais</li> </ul> |              |
|            | Prazo de presentació<br>ED101C Financian<br>Galicia que imparte                | n de solicitudes: 19/<br>nento para os pro<br>en ensinanzas reg  | 01/2017 - 20/02/2017<br>xectos de fomento do uso do ga<br>tradas de niveis non universitari | ED441C Axudas<br>universitarios nas<br>universitario de C | para o inicio de estudos<br>universidades do Sistema<br>alicía.                                                                                                    | Verificación dos certificados     Suxestións e queixas                 | 3            |
|            | Prazo de presentació<br>VI482A Bono de alt                                     | n de solicitudes: 19/<br>Iquer social do pl                      | 01/2017 - 20/11/2017<br>an rehavita. Participación no pro                                   | grama de subveno                                          | ións.                                                                                                    |                                                                        |              |
|            | Prazo de presentació                                                           | n de solicitudes: Ab                                             | erto todo o ano                                                                             |                                                           |                                                                                                    | Ligazóns de interese                                                   |              |
|            | VI4625 Protroga de                                                             | o borro de aluguer                                               | uo man remavita.                                                                            |                                                           | Ver todos                                                                                                    | Diario Oficial<br>de Galicia                                           |              |
|            |                                                                                |                                                                  |                                                                                             |                                                           | and the second second sec | Plataforma de contratación                                             |              |
| >          | <b>erificación de doc</b><br>Servizo para realizar a v<br>de documentos mediar | erificación<br>ite o CVE                                         | Obtención de certificado<br>Descargue certificados de<br>discapacidade e familia nume       | rosa Mode<br>Desca<br>tramita                             | los normalizados »<br>rga dos modelos comúns de<br>ción administrativa                                                                                                    | Factura<br>electrónica                                                 |              |
|            |                                                                                |                                                                  |                                                                                             |                                                           |                                                                                                    | Notificacións                                                          |              |

Inicias a presentación electrónica na sede

|                                                                                                    | os españoles - Minis                                                                                                    |                                                                                                    |                                                        |                                          |                          |                                                                                                    |
|----------------------------------------------------------------------------------------------------|----------------------------------------------------------------------------------------------------|----------------------------------------------------------------------------------------------------|--------------------------------------------------------|------------------------------------------|--------------------------|----------------------------------------------------------------------------------------------------|
|                                                                                                    |                                                                                                    | Accesibilidade M                                                                                                    | apa do portal                                          | Suxestió                                 | ns e queixas             | GALEGO   CASTELLANC                                                                                                    |
|                                                                                                    |                                                                                                    |                                                                                                    |                                                        |                                          |                          | XUNTA<br>DE GALICIA                                                                                                    |
| ROCEDEMENTOS E SEI                                                                                                    | RVIZOS SERVIZOS COMÚ                                                                                                    | INS QUE É A SEDE?                                                                                                    | CARPETA DO CIDA                                        | ADÂN AX                                  | JDÁMOSLLE                | Buscar Q                                                                                                    |
| stás en: Inicio > Proceden                                                                                                    | nentos e servizos > Listaxe de p                                                                                                    | rocedementos > ED441D                                                                                                    |                                                        |                                          |                          |                                                                                                    |
| ED441D - Axuda<br>universidades do                                                                                                    | s para estudos univ<br>o sistema universita                                                                                                    | ersitarios de segu<br>rio de Galicia.                                                                                                    | ndo e posteri                                          | iores cur                                | sos nas                  | Prazo de presentación<br>aberto<br>(17/01/2017 - 16/02/2017)                                                                                                    |
| Solicitude                                                                                                    | Documentación                                                                                                    | A onde acudir                                                                                                    | Obxecto                                                |                                          | Normativa                | -                                                                                                    |
|                                                                                                    |                                                                                                    |                                                                                                    |                                                        |                                          |                          | Tramitación en liña                                                                                                    |
| Forma prese                                                                                                    | ntación                                                                                                    |                                                                                                    |                                                        |                                          |                          | Iniciar presentación<br>electrónica na sede                                                                                                    |
| Tramitación er                                                                                                    | าแก๊ล                                                                                                    |                                                                                                    |                                                        |                                          |                          |                                                                                                    |
|                                                                                                    |                                                                                                    |                                                                                                    |                                                        |                                          |                          | Tramitación presencial                                                                                                    |
| THE PROPERTY AND A DESCRIPTION OF THE PROPERTY AND A DESCRIPTION OF THE PR |                                                                                                    |                                                                                                    |                                                        |                                          |                          |                                                                                                    |
| L ombro a                                                                                                    | entación electronica na se                                                                                                    | te 🐨                                                                                                    | lamanta padará                                         |                                          | rie                      | Modelo de solicitude                                                                                                    |
| Lembre que                                                                                                    | entacion electronica na se<br>ue para completar a pre<br>s anexos dispoñibles na                                                                                                    | de 🐨<br>sentación deste proceo<br>sección "Anexos asoci                                                                                       | lemento poderá<br>ados", debidam                       | ser necesi<br>ente asina                 | ario<br>dos.             | Modelo de solicitude                                                                                                    |
| Lembre que engadir os                                                                                                    | entacion electronica na se<br>ue para completar a pres<br>s anexos dispoñibles na                                                                                                    | de 🐨<br>sentación deste proces<br>sección "Anexos asoci                                                                                       | lemento poderá<br>ados", debidam                       | ser necesi<br>ente asina                 | ario<br>dos.             | Modelo de solicitude                                                                                                    |
| Lembre q<br>engadir o                                                                                                    | entación electronica na se<br>ue para completar a pre:<br>s anexos dispoñibles na                                                                                                    | e 🐨<br>sentación deste procec<br>sección "Anexos asoci                                                                                        | demento poderá<br>ados", debidam                       | ser necesa<br>ente asina                 | ario<br>dos.             | Modelo de solicitude  Anexos asociados »                                                                                                    |
| Lembre que engadir or                                                                                                    | entacion electronica na se<br>ue para completar a pre<br>s anexos dispoñibles na                                                                                                    | ie 🐨                                                                                                    | demento poderá<br>ados", debidam                       | ser necesa<br>iente asina                | ntio<br>dos.             | Modelo de solicitude                                                                                                    |
| Lembre que engadir or                                                                                                    | entacion electronica na se<br>ue para completar a pre:<br>s anexos dispoñibles na<br>ude                                                                                                    | de 🐨                                                                                                    | lemento poderá<br>ados", debidam                       | ente asina                               | nrio<br>dos.             | Anexos asociados » Fase de solicitude                                                                                                    |
| Datos solicita<br>Prazo de prese                                                                                                    | ude<br>entación electronica na se<br>s anexos dispoñibles na<br>ude<br>entación : 17/01/2017 - 1                                                                                                    | de  te te te te te te te te te te te te te t                                                                                                  | lemento poderá<br>ados", debidam                       | ser necesa                               | rio<br>dos.              | Modelo de solicitude  Anexos asociados »  Fase de solicitude  - Anexo II                                                                                                    |
| Datos solicito<br>Prazo de prese<br>Un mes, conta<br>Galicia.                                                                                                    | entacion electrónica na se<br>ue para completar a prei<br>s anexos dispoñibles na<br>ude<br>entación : 17/01/2017 - 1<br>do desde o día seguinte                                                          | de 🥌<br>sentación deste proces<br>sección "Anexos asoci<br>6/02/2017.<br>ao da publicación des                                                | lemento poderá<br>ados", debidam<br>18 convocator/a (  | ser necesa<br>ente asina<br>no Diario C  | nto<br>dos.              | Anexos asociados » Fase de solicitude > Anexos II                                                                                                    |
| Datos solicita<br>Prazo de prese<br>Un mes, conta<br>Galicia.<br>Prazo de resol                                                                                                    | entacion electronica na se<br>ue para completar a pre-<br>s anexos dispoñibles na<br>ude<br>entación : 17/01/2017 - 1<br>do desde o día seguinte<br>ución : Cinco meses                                   | de 🥌<br>sentación deste proces<br>sección "Anexos asoci<br>6/02/2017.<br>ao da publicación des                                                | lemento poderá<br>ados", debidam<br>ta convocatoría i  | ser necesa<br>iente asina<br>no Diario C | nto<br>dos.              | Anexos asociados » Fase de solicitude - Anexo II Procedementos relacionados                                                                                                    |
| Datos solicito<br>Prazo de prese<br>Un mes, conta<br>Galicia.<br>Prazo de resol<br>Sentido do sile                                                                                                    | entacion electronica na se<br>ue para completar a pre-<br>s anexos dispoñibles na<br>ude<br>entación : 17/01/2017 - 1<br>do desde o día seguinte<br>ución : Cinco meses                                   | ie @ ientación deste processección "Anexos asoci<br>sección "Anexos asoci<br>6/02/2017.<br>ao da publicación des<br>ativo                     | demento poderá<br>ados", debidam<br>ta convocatoria i  | no Diario C                              | nrio<br>dos.             | Modelo de solicitude     Anexos asociados »      Fase de solicitude     Anexo II  Procedementos relacionados                                                                                                    |
| Datos solicitu<br>Prazo de prese<br>Un mes, conta<br>Galicia.<br>Prazo de resol<br>Sentido do sile                                                                                                    | entación electronica na se<br>ue para completar a pre-<br>s anexos dispoñibles na<br>ude<br>entación : 17/01/2017 - 1<br>do desde o día seguinte<br>ución : Cinco meses<br>ncio administrativo : Neg      | <ul> <li>a gentación deste processección "Anexos asoci</li> <li>6/02/2017.</li> <li>ao da publicación des</li> <li>ativo</li> </ul>           | lemento poderá<br>ados", debidamo<br>ta convocatoria i | no Diario C                              | nto<br>dos.<br>Micial de | Modelo de solicitude      Anexos asociados »      Fase de solicitude      Anexos II      Procedementos relacionados      ED433E-Andas para a      ED433E-Andas para a      ED433E-Andas para a      ED433E-Andas para a      ED433E-Andas para a      ED433E-Andas para a      ED433E-Andas para a      ED433E-Andas para a      ED433E-Andas para a      ED433E-Andas para a      ED433E-Andas para a      Ed434E-Andas para a      Ed434E-Andas para a |
| Datos solicitu<br>Prazo de prese<br>Un mes, conta<br>Galicia.<br>Prazo de resol<br>Sentido do sile                                                                                                    | entacione electronica na se<br>ude<br>s anexos dispofiibles na<br>ude<br>entación : 17/01/2017 - 1<br>do desde o día seguinte<br>ución : Cinco meses<br>ancio administrativo : Neg                        | <ul> <li>Marce entraction deste proceedesección "Anexos asoci</li> <li>6/02/2017.</li> <li>ao da publicación des</li> <li>ativo</li> </ul>    | lemento poderá<br>ados", debidam<br>Ia convocatoria i  | no Diario C                              | ntio<br>dos.             | Modelo de solicitude     Anexos asociados »     Anexos asociados »     Fase de solicitude     Anexo II     Procedementos relacionados     ED431E Avudas para a     creación, recoñecemento e     estinutración de agrupados     universitino de Galcia.                                                                                                    |
| Datos soliciti<br>Prazo de prese<br>Un mes, conta<br>Galica<br>Prazo de resol<br>Sentido do sile                                                                                                    | entación electronica na se<br>ue para completar a pre-<br>s anexos dispoñibles na<br>ude<br>entación : 17/01/2017 - 1<br>do desde o día seguinte<br>ución : Cinco meses<br>ncio administrativo : Neg      | <ul> <li>a for a sentación deste processección "Anexos asoci</li> <li>6/02/2017.</li> <li>ao da publicación des</li> <li>ativo</li> </ul>     | lemento poderá<br>ados", debidam<br>ta convocatoria i  | no Diario C                              | nto<br>dos.              | Modelo de solicitude     Anexos asociados »     Fase de solicitude     Anexos II     Procedementos relacionados     EDJ331E Andea para a     estrutaricón recoficemento e     estrutoricos do sistema     universitano de oglupacións     estrutores de daleta.     EDE048 Actividades de de                                                                                                    |
| Patos solicit<br>Prazo de preso<br>Un mes, conta<br>Galicia.<br>Prazo de resol<br>Sentido do sile                                                                                                    | entación electronica na se<br>ue para completar a pre-<br>s anexos dispofibles na<br>ude<br>entación : 17/01/2017 - 1<br>do desde o día seguinte<br>uución : Cinco meses<br>incio administrativo : Neg    | <ul> <li>e @</li> <li>entación deste processección "Anexos asoci</li> <li>6/02/2017.</li> <li>ao da publicación des</li> <li>ativo</li> </ul> | lemento poderá<br>ados", debidam<br>ta convocatoria i  | no Diario C                              | in en formato PDF        | Modelo de solicitude     Modelo de solicitude     Anexos asociados >>     Fase de solicitude     Anexo II      Procedementos relacionados     ED431E Avudas para a     creación, recoñecemento e     esthuración de supracións     universitario de Galicia.     ED430 Advindades de     estanoveras.                                                                                                    |
| Datos solicit<br>Prazo de pres<br>Un mes cont<br>Galicia.<br>Prazo de resol<br>Sentido do sile                                                                                                    | entación electronica na se<br>uche para completar a pre-<br>s anexos dispofiibles na<br>uche<br>entación : 17/01/2017 - 1<br>do desde o día seguinte<br>ución : Cinco meses<br>ancio administrativo : Neg | <ul> <li>e Marcia deste processección "Anexos asoci</li> <li>6/02/2017.</li> <li>ao da publicación des</li> <li>ativo</li> </ul>              | lemento poderá<br>ados", debidami                      | no Diario C                              | nto<br>dos.              | Modelo de solicitude     Anexos asociados »     Anexos asociados »     Anexos la     Anexo II      Procedementos relacionados     estuduración esprusacións     universitanto de Galcia.     EDES049 Adjúntades de     estanueras.     EDES049 Adjúntades de     estanueras.     DEDS049 Adjúntades de     estanueras.     DEDS049 Adjúntades de     estanueras.     DEDS049 Adjúntades de     estanueras.                                                                                                    |

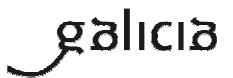

Para a presentación tes que utilizar unha destas vías:

- Certificado dixital: mediante certificado electrónico admitido pola sede ou DNI electrónico (<u>http://www.xunta.gal/certificado-e-sinatura-dixitais</u>)
- Chave 365: debes introducir o NIF e a clave. Se aínda non tes Chave365, para a súa solicitude, é necesario que a persoa interesada acuda persoalmente a algún dos órganos ou unidades administrativas que realizan as funcións de rexistro de usuarios de Chave365 e acredite a súa identidade mostrando o seu DNI ou tarxeta de residencia (NIE) para os cidadáns extracomunitarios. Os cidadáns comunitarios que non teñan a tarxeta de residencia presentarán o Certificado de rexistro de cidadáns da Unión e o seu pasaporte.

Podes solicitala nas oficinas que se indican na seguinte ligazón http://www.xunta.gal/chave365/solicitude

Se non dispós destes medios podes nomear un representante para que presente a túa solicitude.

O representante debe acceder ao formulario de solicitude co seu certificado dixital ou coa Chave 365 e achegar como documento unha autorización ou poder para actuar como representante.

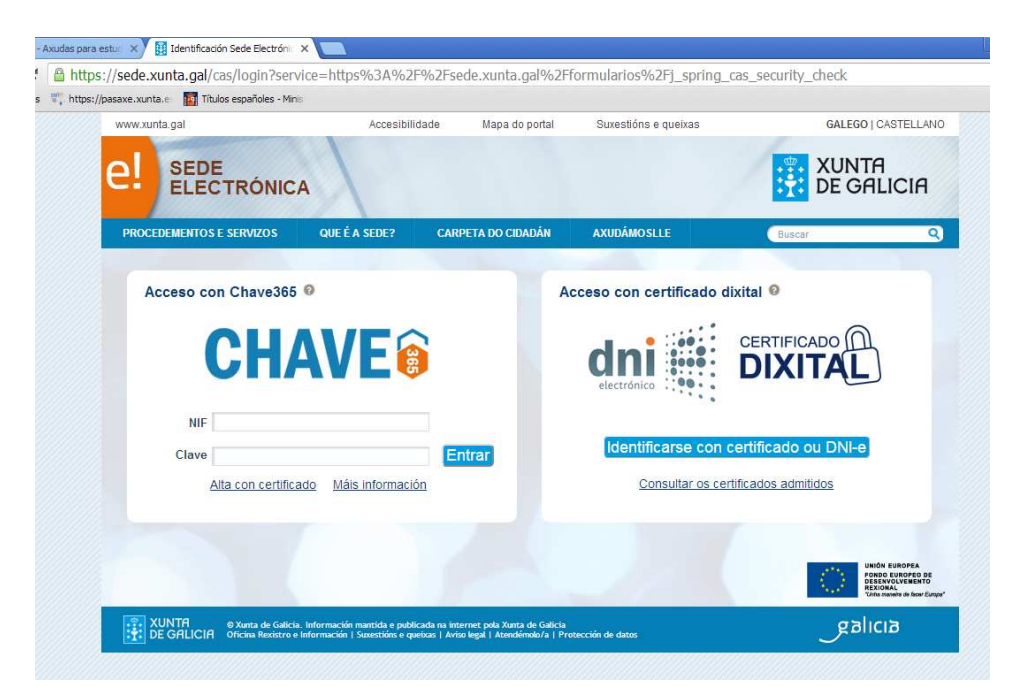

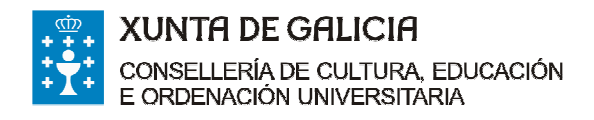

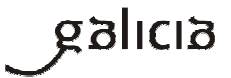

#### Cobres os campos do formulario

|                                                                                |                                                       | Accesibilida                                                            | le Mapa do po                                 | rtal Suxestións e     | queixas | GALI                | GO   CASTEL   |
|--------------------------------------------------------------------------------|-------------------------------------------------------|-------------------------------------------------------------------------|-----------------------------------------------|-----------------------|---------|---------------------|---------------|
| SED                                                                            | E<br>CTRÓNICA                                         | $\lambda$                                                               |                                               |                       |         | XU<br>DE            | nta<br>Galici |
|                                                                                |                                                       |                                                                         |                                               |                       |         | Presentar Ga        | rdar Cano     |
| PROCEDEMENTO                                                                   |                                                       |                                                                         |                                               |                       | CÓDI    | GO DO PROCEDEMENTO  | DOCUMENT      |
| AXUDAS PARA I<br>SISTEMA UNIVE                                                 | STUDOS UNIVERSITA<br>RSITARIO DE GALICIA              | ARIOS DE SEGUNDO E F                                                    | OSTERIORES CURSO                              | S NAS UNIVERSIDADES D | o l     | ED441D              | SOLICITU      |
|                                                                                |                                                       | < Ant                                                                   | erior Páxina 1                                | Sequinte >            |         |                     |               |
|                                                                                |                                                       |                                                                         |                                               |                       |         |                     |               |
|                                                                                |                                                       |                                                                         |                                               |                       |         | CURSO:              | 2016/17       |
| DATOS DA                                                                       | PERSOA SOLICIT/                                       | ANTE<br>PRIMEIRO APELIC                                                 | 00                                            | SEGUNDO APELIDO       |         | CURSO               | 2016/17       |
| DATOS DA<br>NOME                                                               | PERSOA SOLICIT/                                       | ANTE<br>PRIMEIRO APELIC                                                 | 10                                            | SEGUNDO APELIDO       | NÚMERO  | NIF<br>BLOQUE ANDAR | 2016/17       |
| DATOS DA<br>NOME<br>TIPO DE VÍA<br>Seleccione                                  | PERSOA SOLICITI                                       | ANTE<br>PRIMEIRO APELIO<br>NOME DA VIA                                  | 10                                            | SEGUNDO APELIDO       | NÚMERO  | NIF<br>BLOQUE ANDAR | PORTA         |
| DATOS DA<br>NOME<br>TIPO DE VÍA<br>Seleccione<br>PARROQUIA                     | PERSOA SOLICITA                                       | AN TE<br>PRIMEIRO APELIC<br>NOME DA VÍA                                 | 10                                            | SEGUNDO APELIDO       | NÚMERO  | NIF<br>BLOQUE ANDAR | PORTA         |
| DATOS DA<br>NOME<br>TIPO DE VÍA<br>Seleccione<br>PARROQUIA                     | PERSOA SOLICITA                                       | ANTE<br>PRIMEIRO APELIC<br>NOME DA VÍA                                  | ICELLO                                        | SEGUNDO APELIDO       | NÚMERO  | NIF<br>BLOQUE ANDAR | PORTA         |
| DATOS DA<br>NOME<br>TIPO DE VÍA<br>Seleccione<br>PARROQUIA                     | PERSOA SOLICITA<br>PROVINCIA<br>Seleccione            | ANTE<br>PRIMEIRO APELIC<br>NOME DA VÍA                                  | ICELLO                                        | SEGUNDO APELIDO       | NÚMERO  | NIF<br>BLOQUE ANDAR | PORTA         |
| DATOS DA<br>NOME<br>TIPO DE VIÀ<br>Seleccione<br>PARROQUIA<br>CP I<br>TELÉFONO | PERSOA SOLICITA<br>ROVINCIA<br>Seleccione<br>TELÉFOI  | ANTE<br>PRIMEIRO APELIC<br>NOME DA VÍA<br>COM<br>Seivi                  | ICELLO<br>ICELLO<br>ICELCO<br>REO ELECTRÓNICO | SEGUNDO APELIDO       | NÚMERO  | NIF<br>BLOQUE ANDAR | PORTA         |
| DATOS DA<br>NOME<br>TIPO DE VÍA<br>Seleccione<br>PARROQUIA<br>CP<br>TELÉFONO   | PERSOA SOLICITA<br>PROVINCIA<br>Seleccione<br>TELÉFOT | ANTE<br>PRIMEIRO APELIC<br>NOME DA VÍA<br>CON<br>Sei<br>NO MÓBIL<br>COR | ICELLO<br>accione<br>REO ELECTRÓNICO          | SEGUNDO APELIDO       | NÚMERO  | NIF<br>BLOQUE ANDAR | PORTA         |

Gardas o borrador e picas en seguinte para cubrir a segunda páxina.

|                                                                                                    | ALC: NO. SELECTION.                                                                                                    | Mana do nortal                                                                                                 | Suvestións e queix                                               | as CALE                                               | GO I CASTELLAND |
|----------------------------------------------------------------------------------------------------|----------------------------------------------------------------------------------------------------|----------------------------------------------------------------------------------------------------|------------------------------------------------------------------|-------------------------------------------------------|-----------------|
| SEDE<br>ELECTRÓN                                                                                                    | ICA                                                                                                    |                                                                                                    |                                                                  |                                                       | NTA<br>GALICIA  |
|                                                                                                    |                                                                                                    |                                                                                                    |                                                                  | Presentar Gar                                         | dar Cancela     |
| PROCEDEMENTO                                                                                                    |                                                                                                    |                                                                                                    |                                                                  | CÓDIGO DO PROCEDEMENTO                                | DOCUMENTO       |
| AXUDAS PARA ESTUDOS UNI<br>SISTEMA UNIVERSITARIO DE O                                                                                                    | VERSITARIOS DE SEGUNDO E POSTE<br>GALICIA                                                                                                    | RIORES CURSOS NAS UNI                                                                                          | /ERSIDADES DO                                                    | ED441D                                                | SOLICITUDE      |
|                                                                                                    | < Anterior                                                                                                    | Páxina 2                                                                                                    | Seguinte >                                                       |                                                       |                 |
|                                                                                                    |                                                                                                    |                                                                                                    |                                                                  |                                                       |                 |
| DATOS PARA OS EFEC<br>Notifiquese a:<br>Todas as notificacións ás<br>Notifica, https://notifica.xu<br>Só se poderá acceder á m<br>Enviaranse avisos da post<br>TELÉFONO MÓBIL | Persoa solicitante<br>Persoa solicitante<br>persoas interesadas realizaranse só<br>nta gal.<br>Dificación co certificado electrónico as<br>ta á disposición da notificación ao col<br>200REO ELECTRÓNICO | Persoa representar<br>por medios electrónicos a<br>sociado ao NIF da persoa in<br>reo electrónico e/ou teléfon | ite<br>través do Sistema de<br>Idicada.<br>o móbil facilitados a | e notificación electrónica de Galici<br>continuación: | a               |
|                                                                                                    |                                                                                                    |                                                                                                    |                                                                  |                                                       |                 |

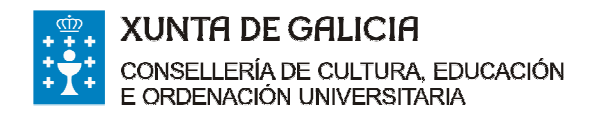

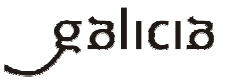

## Gardas o borrador e picas en seguinte para cubrir a terceira páxina

| ROCEDEMENTO                                                                                                    |                                                                                                    |                                                                                                    |                                                                                                    |                                                                                                    |                                                                                   | CÓDIGO DO PROCEDEMENTO                                                                                         | DOCUMENTO |
|----------------------------------------------------------------------------------------------------|----------------------------------------------------------------------------------------------------|----------------------------------------------------------------------------------------------------|----------------------------------------------------------------------------------------------------|----------------------------------------------------------------------------------------------------|-----------------------------------------------------------------------------------|----------------------------------------------------------------------------------------------------|-----------|
| XUDAS PARA ESTUDOS UNIV<br>ISTEMA UNIVERSITARIO DE G                                                                                                    | /ERSITARIOS DE SE<br>GALICIA                                                                                                    | GUNDO E POSTE                                                                                                    | ERIORESCURSC                                                                                                    | S NAS UNIVERS                                                                                                    | IDADES DO                                                                         | ED441D                                                                                                    | SOLICITUD |
|                                                                                                    |                                                                                                    | < Anterior                                                                                                    | Páxina 3                                                                                                    | 8                                                                                                    | equinte >                                                                         |                                                                                                    |           |
|                                                                                                    |                                                                                                    |                                                                                                    |                                                                                                    |                                                                                                    |                                                                                   |                                                                                                    |           |
| E, NA SÚA REPRESENT                                                                                                    | ACIÓN (deberá                                                                                                    | acreditarse a                                                                                                    | a representa                                                                                                    | ción fidedign                                                                                                    | a por calque                                                                      | era medio válido en dereito                                                                                    | 0)        |
| NOME                                                                                                    | PRIMEI                                                                                                    | RO APELIDO                                                                                                    |                                                                                                    | SEGUNDO AP                                                                                                    | ELIDO                                                                             | NIF                                                                                                    |           |
|                                                                                                    |                                                                                                    |                                                                                                    |                                                                                                    |                                                                                                    |                                                                                   |                                                                                                    |           |
| DATOS PARA OS EFECT<br>Notifiquese a:<br>Todas as notificacións ás p<br>Notific@, https://notifica.xun<br>Só se poderá acceder á no<br>Enviaranse avisos da posta                                                                                                    | Persoa solicitant<br>persoas interesadas<br>ita.gal.<br>utilicación co certifica<br>a á disposición da n                                                         | ACIÓN<br>e<br>i realizaranse só<br>do electrónico a<br>otificación ao co                                                                                                    | Persoa<br>5 por medios ele<br>Isociado ao NIF<br>rreo electrónico                                               | representante<br>ctrónicos a travé<br>da persoa indica<br>e/ou teléfono mô                                             | s do Sistema d<br>da.<br>ibil facilitados a                                       | e notificación electrónica de Galic<br>continuación:                                                           | ia        |
| DATOS PARA OS EFECT<br>Notifiquese a:<br>Todas as noiso involtino as a<br>la seconda de la seconda de la<br>seconda de la seconda de la<br>envaranse avisos da posta<br>Enviranse avisos da posta<br>Enviranse avisos da posta<br>Enviranse avisos da posta<br>Enviranse avisos da posta<br>Enviranse avisos da posta<br>Enviranse avisos da posta<br>Datos BANCARIOS<br>Declaro, baixo a miña respi<br>TITULAR DA CONTA | TOS DE NOTIFIC<br>Persoa solitatan<br>persoas interesadas<br>ta gal.<br>itinacatór oco centitos<br>à disposición da n<br>correco ELECTRÓN<br>onsabilidade, que s | ACIÓN<br>e<br>realizaranse só<br>do electrónico a<br>officación ao co<br>viCO<br>on certos os dat                                                                                                    | Persoa<br>ó por medios ele<br>sociado ao NIF<br>rreo electrónico<br>tos consignados<br>NÚMERO DA<br><i>IBAN</i> | representante<br>ctrónicos a travé<br>da persoa indica<br>dou teléfono mo<br>relativos á contra<br>CONTA BANCAP        | s do Sistema d<br>da.<br>Ibil facilitados a<br>bancaría indic<br>RiA (24 DÍXITOS  | e notificación electrónica de Galici<br>continuación:<br>ada.                                                  | la        |
| DATOS PARA OS EFEC:<br>Notifiquese a:<br>Todas a noto involtor a la p<br>todas a noto involtor a la p<br>so a pudera auceter a nu<br>so a pudera auceter a nu<br>Enviranse avisos da posta<br>Enviranse avisos da posta<br>DATOS BANCARIOS<br>Dectaro, baixo a miña respi<br>TITULAR DA CONTA<br>DATOS ACADÉMICOS<br>TITULACIÓN UNIVERSITARIA                                                                            | TOS DE NOTFICI<br>Persoa solicitant<br>persoas interesadas<br>ta gal.<br>disposición da n<br>consabilidade, que s<br>onsabilidade, que s                         | ACIÓN<br>e<br>traitizaranse s.d<br>da uteristrónico a<br>da uteristrónico a<br>da uteristrónico | Persoa     Spor medios ele     sociadu so NII     rreo electrónico     NOMERO DA     IBAN                       | representante<br>ctrónicos a travé<br>La persoa infloziono mó<br>e/ou teléfono mó<br>relativos á contr<br>CONTA BANCAP | s do Sistema d<br>ua.<br>a bancaria indici<br>a bancaria indici<br>RA (24 DixITOS | e notificación electrónica de Galici<br>continuación:<br>ada.<br>)<br>MA DE COÑECEMENTO<br>Artes e Humanidades | la<br>    |

**Unha vez cuberto picas en gardar e seguinte**. Comprobas que todos os teus datos están correctos e picas en presentar. Aparecerá a seguinte pantalla:

| a estuci 🗙 🎽 🗋 Sed  | le electrónica - Xunta de 🗧 X                                                                                                    |        |
|---------------------|----------------------------------------------------------------------------------------------------|--------|
| s://sede.xunta.     | .gal/solicitudes/presentacion/anexarDocumentos.do?idSol=286358                                                                                                    |        |
| Fotà en Sistema e   |                                                                                                    |        |
|                     |                                                                                                    |        |
|                     | A                                                                                                    | Sair 🗵 |
| Ane<br>Esta<br>elec | exado de documentación para presentación no rexistro electrónico.<br>a páxina permitelle anexar os documentos que sexan necesarios ao formulario de solicitude para proceder a súa presentación no rexistro<br>trónico da Xunta de Galicía. |        |
| List                | ta de documentos a anexar co formulario de solicitude:                                                                                                    |        |
|                     | Anexo II autorizacións de terceiros.                                                                                                    |        |
|                     | Codificada da realdoneia da nacesa estilatente                                                                                                    |        |
|                     | Centificado de residencia da persoa solicitante.     Anexar                                                                                                    |        |
|                     | Extracto do expediente académico.                                                                                                    |        |
|                     | Copia do documento acreditativo de matrícula do curso 2015/16.                                                                                                    |        |
|                     | Copia do documento acreditativo de matrícula do curso 2016/17.                                                                                                    |        |
|                     | Copia da resolución de concesión da bolsa do MECD do curso 2014/15.                                                                                                    |        |
|                     | Copia da resolución de concesión da bolsa do MECD do curso 2015/18.                                                                                                    |        |
|                     | Copia da resolución de denegación da bolsa MECD do curso 2016/17.                                                                                                    |        |
| 1                   | Documentación acreditativa da independencia familiar e económica.                                                                                                    |        |
|                     | Copia do DNI ou NIE da persoa solicitante.                                                                                                    |        |
|                     | Certificado de renda da persoa solicitante.                                                                                                    |        |
|                     | Estar ao día das obrigas tributarias coa Avencia Estatal de Administración Tributaria.     Anexar                                                                                                    |        |
|                     | Estar ao día de pagamento coa Seguridade Social.     Anexar                                                                                                    |        |
|                     | Estar ao día de pagamento coa Consellería de Facenda.     Anexar                                                                                                    |        |
|                     | - Outroo                                                                                                    |        |
|                     | · Outros.                                                                                                    |        |

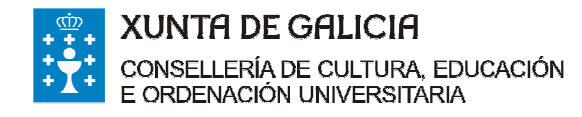

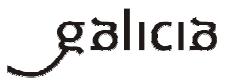

Nela podes achegar a documentación solicitada ou ben calquera outra que consideres. Para isto, debes picar nos botóns de anexar. Unha vez rematado o proceso picas en gardar e continuar.

# Importante, non deberás achegar a documentación que será obxecto de consulta automatizada, sempre que non denegues a súa comprobación pola Xunta de Galicia.

Se cubriches todos os datos obrigatorios aparecerache a seguinte pantalla

| s://pasaxe.xunta.e | Títulos españoles - Minis                                                                                                    |           |
|--------------------|----------------------------------------------------------------------------------------------------|-----------|
|                    | Ceninicado de residencia da persoa sonicilame.                                                                                |           |
|                    | Extracto do expediente académico.                                                                                             |           |
|                    | Copia do documento acreditativo de matrícula do curso 2015/16.                                                                |           |
|                    | Copia do documento acreditativo de matrícula do curso 2016/17.                                                                |           |
|                    | Copia da resolución de concesión da bolsa do MECD do curso 2014/15.                                                           |           |
|                    | Copia da resolución de concesión da bolsa do MECD do curso 2015/16.                                                           |           |
|                    | Copia da resolución de denegación da bolsa MECD do curso 2016/17.                                                             |           |
|                    | Documentación acreditativa da independencia familiar e económica.                                                             |           |
|                    | Copia do DNI ou NIE da persoa solicitante.                                                                                    |           |
|                    | Certificado de r                                                                                                    |           |
|                    | Estar ao dia de ELECTRONICA CO Paso 3?                                                                                        |           |
|                    | Estar ao dia de Aceptur Cancelar Anexar                                                                                       |           |
|                    | Estar ao día de pagamento coa Consellería de Facenda.                                                                         |           |
|                    | Outros.                                                                                                    |           |
|                    | Insira calquera outra documentación facendo clic no seguinte botón Engedir                                                    |           |
|                    | Garder                                                                                                    | Continuar |
| <b>0</b> os        | natos de ficheiros aceptados son: pdf, odt, ods, doc, xis, docx, xisx, jpg, png, tiff, bmp, txt, cex, ce3, cte, xml, inp, pd2 | 2, .pdl,  |

Picas en aceptar e logo verás a seguinte pantalla na que podes ver a túa solicitude cuberta se picas no enlace VER **Se todo está correcto debes picar en ASINAR e ENVIAR.** 

Nese intre, **SE CUBRICHES A SOLICITUDE COA CHAVE 365** váiseche solicitar unha clave que vas recibir no teléfono móbil que indicaches no momento de solicitar a chave.

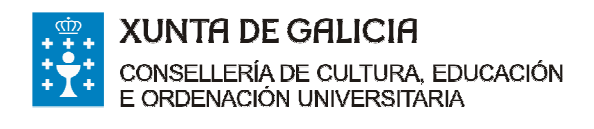

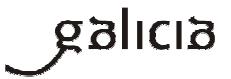

ONLEGO | ONDIELLANO

| en: Sistema electrónico de solicitudes>                                                                   |                                                                                                    |                                                                                                    |       |
|----------------------------------------------------------------------------------------------------|----------------------------------------------------------------------------------------------------|----------------------------------------------------------------------------------------------------|-------|
|                                                                                                    |                                                                                                    | 4                                                                                                    |       |
| Sinatura de documentos<br>Esta páxina permitelle asinar e<br>de Galicia.<br>O acto de presentación telemá | s para presentación no rexistro electrónico.<br>lectrónicamente a solicitude e todos aqueles documentos anexados co<br>tica non estará completo ata que o sistema informático lle facilite o xust | ormulario para proceder a súa presentación no rexistro electrónico da Xunta<br>ficante de entrada no rexistro electrónico da Xunta de Galicia. |       |
| Lista de documentos a p<br>Documento                                                                      | presentar no rexistro electrónico:                                                                                                    | Enlace ao documento                                                                                                    |       |
| Solicitude                                                                                                |                                                                                                    | Ver                                                                                                    |       |
| Volver Uembre que esta operación                                                                          | e! sede<br>Electrónica                                                                                                    |                                                                                                    | ivîar |
|                                                                                                    | Introduza a clave de firma recibida no se                                                                                                    | u móbil.                                                                                                    |       |

|   | sede, xunta, gai/solicitudes/presentacion/continuarDocumentos.do/procedem<br>xxe.xunta.ei Titulos españoles - Minii                                                                                                    | GALEGO   CASTELLANO                                                                                                    | - 10 23 = |
|---|----------------------------------------------------------------------------------------------------|----------------------------------------------------------------------------------------------------|-----------|
| e | 21 SEDE<br>ELECTRÓNICA                                                                                                    |                                                                                                    |           |
|   | istá en: Sistema electrónico de solicitudes-                                                                                                    |                                                                                                    |           |
|   |                                                                                                    |                                                                                                    |           |
|   | Sinatura de documentos para presentación no rexistro electrónico.<br>Esta páxina permitelle asinar electrónicamente a solicitude e todos aqueles documen<br>presentación no rexistro electrónico da Xunta de Galicia.                                                                                                    | os anexados co formulario para proceder a súa                                                                                                    |           |
|   | O acto de presentación telemática non estará completo ata que o sistema informático<br>Xunta de Galicia.                                                                                                    | le facilite o xustificante de entrada no rexistro electrónico da                                                                                                    |           |
|   | Lista de documentos a presentar no rexistro electrónico:<br>Documento                                                                                                    | Enlace ao documento                                                                                                    |           |
|   | Solicitude                                                                                                    | Ver                                                                                                    |           |
|   | Volver                                                                                                    | Abinar e enviar                                                                                                    |           |
|   | Lembre que esta operación terá un carácter irreversible, co que unha vez que confirma entre entre e | ne a sinatura xa non poderá cancelala.                                                                                                    |           |
|   |                                                                                                    |                                                                                                    |           |
|   |                                                                                                    |                                                                                                    |           |
|   |                                                                                                    | UNION EUROPEA<br>Province State of the State of the State o |           |
|   | XUNTA<br>DE GALCIA Officias de Galicia, información mantida e publicada na internet public<br>Officias de Backto e información i Succetión: e quebas i Ados Ingal /                                                                                                    | inta de Gabila<br>tendemato/a                                                                                                    |           |
|   | 22 XUNTTA<br>DE ORIGINA de Galicia, información musilda e publicada na internet anía X<br>Orizina de Resistro e información i Suscentinos e questas i Acos Idadi / J                                                                                                    | ante de Galicia<br>Reservation de la calicia<br>Reservation de la calicia                                                                                                    |           |
|   | EXUNTRI, es Xunte de Galicie, información musicia e publicada co información<br>DE GRUCHI (Gricina de Reektro e información   Sucestâns e quedos   Ados idgal   /                                                                                                    | note de Galería<br>temadoucio/a                                                                                                    |           |
|   | XV/TTH     Sylveria de Galicia, información mentida o publicada na internet pode 3     Official de positivo e información ( anectione e annica ( Anico Indii ( )                                                                                                    |                                                                                                    |           |
| 1 | EXUNTRACIA<br>Contenta de Gañcia, indermación musilda e publicada na interventaria public<br>Orizina de Bestaro e intermedian i Succedulos e questas i Acos idad i a                                                                                                    | And the cases                                                                                                    |           |
| I | EXUNTRI<br>DE CHLICHI Official de Galicia, información musica e publicada na información (<br>Official de Basistro e información ( Socercitare e quebas ( Asto kajal )                                                                                                    | איזאגעראיזאאאאאאאאאאאאאאאאאאאאאאאאאאאאאאאאאאא                                                                                                    |           |

Se cubriches a solicitude con DNIe ou cun certificado electrónico aparecerá esta pantalla.

Tanto coa Chave365 como con outro certificado electrónico a aplicación demandarache que o asines dixitalmente. Unha vez que asines a pantalla seguinte mostrará o resultado da operación, indicando un número de entrada. Para obter o xustificante deberás picar onde pon "clic aquí"

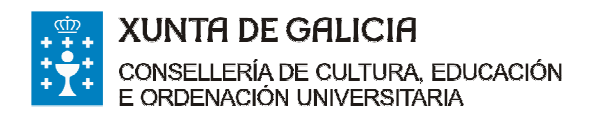

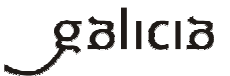

| SEDE<br>ELECTRÓNICA                                                   |                                         |
|-----------------------------------------------------------------------|-----------------------------------------|
| Sistema electrónico de solicitudes>                                   |                                         |
|                                                                       | 4                                       |
| Lista de documentos presentados no rexistro electrónico:<br>Documento | Enlace ao documento                     |
| Solicitude.                                                           | Solicitude-f                            |
| Xustificante.                                                         | 1 Xustificante                          |
|                                                                       | Volver                                  |
|                                                                       |                                         |
|                                                                       |                                         |
|                                                                       | DESERVOIC<br>DESERVOIC<br>Votor marcine |

Nesta pantalla poderás descargar a túa solicitude ou ben o xustificante de entrega onde aparece indicado o número de rexistro, a data e hora de presentación.

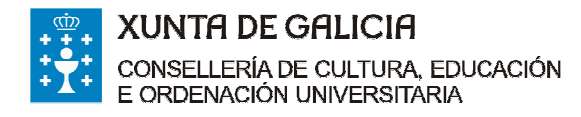

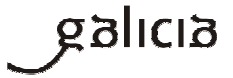

# ► INFORMACIÓN DE INTERESE PARA CUBRIR O FORMULARIO DE SOLICITUDE ED441D

# ANEXO I

#### APARTADO "NA SÚA REPRESENTACIÓN"

Só se cubrirá se a solicitude é cuberta e asinada por outra persoa na túa ausencia e no teu nome.

| IONE |                  |                 | NIE |
|------|------------------|-----------------|-----|
| IOWE | PRIMEIRO APELIDO | SEGUNDO APELIDO | NIF |
|      |                  |                 |     |

Neste caso, haberá que achegar un documento que acredite a representación. A Xunta de Galicia pon a disposición das persoas interesadas un modelo de representación en <u>https://sede.xunta.gal/modelos-normalizados</u>. Este modelo non é de uso obrigatorio.

No caso de que se empregue o modelo de representación facilitado pola Xunta deberase asinar polas dúas partes. Unha vez asinado deberase escanear e anexar en "outros" na pantalla de "Anexado de documentación para presentación no rexistro electrónico".

| ns://sede xunta     | nal/solicitudes/presentacion/anexarDocumentos_do?idSol=286358                                                                                                    |                 |
|---------------------|----------------------------------------------------------------------------------------------------|-----------------|
| s://pasaxe.xunta.e  | Titulos españoles - Minis                                                                                                    |                 |
| Está en: Sistema e  | lectrónico de solicitudes>                                                                                                    |                 |
|                     | 1                                                                                                    |                 |
| Ane<br>Esta<br>elec | exado de documentación para presentación no rexistro electrónico.<br>I páxina permitelle anexar os documentos que sexan necesarios ao formulario de solicitude para proceder a súa presentac<br>trónico da Xunta de Galicia. | ión no rexistro |
| List                | ta de documentos a anexar co formulario de solicitude:                                                                                                    |                 |
| ,                   | Anexo II autorizacións de terceiros.                                                                                                    |                 |
| ,                   | Certificado de residencia da persoa solicitante.                                                                                                    | Anexar          |
|                     | Extracto do expediente académico                                                                                                    | Anexar          |
|                     |                                                                                                    | Anexar          |
| •                   | Copia do documento acreditativo de matrícula do curso 2015/16.                                                                                                    | Anexar          |
|                     | Copia do documento acreditativo de matrícula do curso 2016/17.                                                                                                    | Anexar          |
| •                   | Copia da resolución de concesión da bolsa do MECD do curso 2014/15.                                                                                                    |                 |
| ,                   | Copia da resolución de concesión da bolsa do MECD do curso 2015/16.                                                                                                    | Anexar          |
| ,                   | <ul> <li>Copia da resolución de denegación da bolsa MECD do curso 2016/17.</li> </ul>                                                                                                    | Anexar          |
|                     | Documentación acreditativa da independencia familiar e económica.                                                                                                    | Anexar          |
|                     |                                                                                                    | Anexar          |
|                     | Copia do Divi ou vie: da persoa solicitante.                                                                                                    | Anexar          |
| •                   | Certificado de renda da persoa solicitante.                                                                                                    | Anexar          |
| ,                   | Estar ao día das obrigas tributarias coa Axencia Estatal de Administración Tributaria.                                                                                                    |                 |
|                     | Estar ao día de pagamento coa Seguridade Social.                                                                                                    | Anexar          |
|                     | <ul> <li>Estar ao día de pagamento coa Consellería de Facenda.</li> </ul>                                                                                                    | Anexar          |
|                     |                                                                                                    | Anexar          |
|                     | Outros                                                                                                    |                 |
|                     |                                                                                                    |                 |

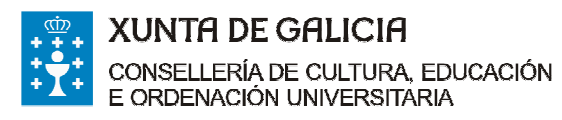

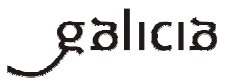

| ADOS NAS UN    | and the second second se |                                         |                                      | CÓDIGO DO PROCEDEMENTO | DOCLANE/MTO    |
|----------------|----------------------------------------------------------------------------------------------------|-----------------------------------------|--------------------------------------|------------------------|----------------|
| 16/2017.       | UNIVERSITARIO D<br>IVERSIDADES DO                                                                                                    | DE SEGUNDO E POST<br>SISTEMA UNIVERSITA | ERIORES CURSOS<br>ARIO DE GALICIA NO | ED441D                 | REPRESENTACIÓN |
| PERSOA OUT     | ORGANTE                                                                                                    |                                         |                                      |                        |                |
| LIDOS/RAZÓN SI | JCIAL                                                                                                    |                                         |                                      |                        | NF             |
|                |                                                                                                    |                                         |                                      |                        |                |
| PARA EFECT     | DS DE NOTIFICAC                                                                                                    | IÓN                                     |                                      |                        |                |
|                | T NOME DA VIA                                                                                                    | 6                                       |                                      | NUMERO BLOQ            | UE ANDAR PORTA |
| OVINCIA        |                                                                                                    | CONCELLO                                |                                      | LOCALIDADE             |                |
|                |                                                                                                    |                                         |                                      | <u> </u>               |                |
| FAX            | (                                                                                                    | ENDEREZO ELECTRÓN                       | 100                                  |                        |                |
|                |                                                                                                    |                                         |                                      |                        |                |
| A:             | Designed                                                                                                    | 80 480 000                              | CECUMPO ADD                          | 20                     | ur.            |
|                | PROMES                                                                                                    | NO APELLOU                              | SEGUNDO APELI                        | ~                      |                |
|                |                                                                                                    |                                         |                                      |                        |                |
| CINIATUDA I    | o responsable do fic                                                                                                    | theiro.                                 | COLUTIN                              |                        | 017404         |
|                |                                                                                                    |                                         |                                      |                        |                |
|                |                                                                                                    | de                                      | de                                   |                        |                |
|                |                                                                                                    |                                         |                                      |                        |                |
|                |                                                                                                    |                                         |                                      |                        |                |
|                |                                                                                                    |                                         |                                      |                        |                |

#### Que ten que facer o representante para presentar a solicitude no teu nome?

Ten que acceder ao formulario de solicitude por unha destas vías:

-Co certificado dixital: mediante certificado electrónico admitido pola sede ou DNI electrónico

(http://www.xunta.gal/certificado-e-sinatura-dixitais).

-Coa Chave 365: para a súa solicitude, é necesario que a persoa interesada acuda persoalmente a algún dos órganos ou unidades administrativas que realizan as funcións de rexistro de usuarios de Chave365 e acredite a súa identidade mostrando o seu DNI ou tarxeta de residencia (NIE) para os cidadáns extracomunitarios. Os cidadáns comunitarios que non teñan a tarxeta de residencia presentarán o Certificado de rexistro de cidadáns da Unión e o seu pasaporte.

Pode solicitala nas oficinas que se indican na seguinte ligazón http://www.xunta.gal/chave365/solicitude.

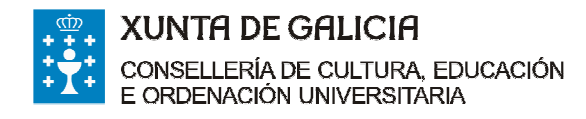

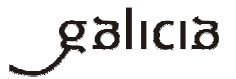

## APARTADO DE "COMPROBACIÓN DE DATOS"

As comprobacións automáticas realizaranse só no caso de que non se denegue a súa consulta. Se autorizas **non tes que marcar o recadro porque ven "marcado por defecto"** na solicitude. Deste xeito, só deberás presentar a documentación correspondente no caso de que denegues a comprobación automatizada.

| asaxe.xunta.e i i Títulos españoles - Minis<br>publico ou privado, a parer desta declaración.                       |                                                |                                         |                                   |                                       |                                                 |
|----------------------------------------------------------------------------------------------------|------------------------------------------------|-----------------------------------------|-----------------------------------|---------------------------------------|-------------------------------------------------|
| <ol> <li>7. Estar ao día no cumprimento das obrigas trib<br/>pública da Comunidade Autónoma de Galicia.</li> </ol>  | utarias e fronte á Se                          | eguridade Social e                      | que non ten pe                    | ndente de pagamento n                 | ingunha débeda coa Administración               |
| 8. Que se compromete a manter os ditos requis<br>este período deixa de cumprir algún dos requis                     | iltos durante o perío<br>tos detallados na d   | do de tempo inher<br>eclaración comuni- | ente ao recoñe<br>carallo ao órga | cemento ou exercício do<br>no xestor. | dereito, de maneira que se durante              |
| DOCUMENTACIÓN QUE SE                                                                                                | PRESENT                                        | A                                       |                                   |                                       |                                                 |
| Anexo II autorizacións de terceiros.                                                                                |                                                |                                         |                                   |                                       |                                                 |
| Certificado de residencia da persoa soli                                                                            | citante, só no caso                            | de residentes fora                      | a da Comunida                     | le Autónoma de Galicia                | 52                                              |
| <ul> <li>Extracto do expediente académico actu<br/>a totalidade de materias e créditos matricular</li> </ul>        | alizado (neste extra<br>los no curso 2016/1    | acto debe figurar o                     | o número total e                  | le materias e créditos (              | e cualificacións do curso 2015/16, e            |
| Copia do documento acreditativo da ma                                                                               | rícula do curso 201                            | 15/16 (neste docur                      | mento debe fig                    | irar o importe da matri               | cula, as materías e o número de                 |
| créditos en que estivo matriculado/a).                                                                              | rícula do cureo 201                            | 16/17 (parte docur                      | nento debe fig                    | irar o importo da matri               | rula, se materias e o número de                 |
| créditos en que está matriculado/a).                                                                                |                                                | ioni (neste docu                        | nemo debe ligi                    | in o importe du mutit                 | cuia, as materias e o namero de                 |
| Copia da resolución de concesión da bo                                                                              | sa MECD do curso                               | 2014/15.                                |                                   |                                       |                                                 |
| Copia da resolución de concesión da bo                                                                              | isa MECD do curso                              | 2015/16.                                |                                   |                                       |                                                 |
| Copia da resolución de denegación da b     Documentación acreditativa da indenen                                    | toncia familiar o oc                           | opómica, se tor pe                      | eticionario/a de                  | la.                                   |                                                 |
| COMPROBACIÓN DE DATO<br>Os documentos relacionados serán obxecto o<br>a esta consulta, deberán indicalo no cadro co | S<br>le consulta electrór<br>respondente e ach | nica automatizada<br>legar os devandito | . No caso de qu                   | e as persoas interesad                | las se opoñan DENEGO E PRE SENTO<br>O DOCUMENTO |
| DNI o NIE da persoa solicitante                                                                                     |                                                |                                         |                                   |                                       | 0                                               |
| Certificado de residencia da persoa soli                                                                            | citante.                                       |                                         |                                   |                                       |                                                 |
| 🧭 Certificado de renda da persoa solicitan                                                                          | te.                                            |                                         |                                   |                                       | (iii)                                           |
| Estar ao día das obrigas tributarias coa                                                                            | Axencia Estatal de                             | Administración Tr                       | ibutaria.                         |                                       |                                                 |
| <ul> <li>Estar ao día de pagamento coa Segurida</li> </ul>                                                          | ide Social.                                    |                                         |                                   |                                       |                                                 |
| Estar ao dia de pagamento coa Conselle                                                                              | na de Facenda.                                 |                                         |                                   |                                       |                                                 |
|                                                                                                    | < Anterior                                     | Páxina 2                                | Seg                               | iinte >                               |                                                 |
|                                                                                                    |                                                |                                         |                                   |                                       | Presentar Gardar Cancelar                       |
|                                                                                                    |                                                |                                         |                                   |                                       | UNIÓN EUROPEA                                   |

## ANEXO II

MODELO DE AUTORIZACIÓN PARA QUE A SECRETARÍA XERAL DE UNIVERSIDADES POIDA COMPROBAR OS DATOS TRIBUTARIOS Á AXENCIA TRIBUTARIA RELATIVOS AO NIVEL DE RENDA (IRPF), DATOS DE VERIFICACIÓN DA RESIDENCIA E DATOS DE VERIFICACIÓN DE IDENTIDADE DA UNIDADE FAMILIAR

Se os membros da unidade familiar autorizan a comprobar os datos que se solicitan non teñen que marcar os recadros. Antes de anexar o documento como documentación complementaria é necesario que cada un dos membros da unidade familiar asine a devandita autorización.

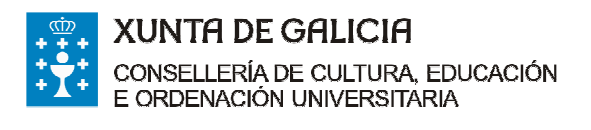

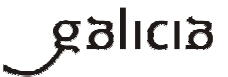

| sede/Procedeme                                  | mos/ED/ED441D/EL                                          | JAATD_AL                         | rexorr_gl_3_0.                                                         | pai                                                                          |                                                                              |               |
|-------------------------------------------------|-----------------------------------------------------------|----------------------------------|------------------------------------------------------------------------|------------------------------------------------------------------------------|------------------------------------------------------------------------------|---------------|
| itulos españoles - Minis                        |                                                           |                                  |                                                                        |                                                                              |                                                                              |               |
|                                                 |                                                           |                                  |                                                                        |                                                                              |                                                                              |               |
|                                                 |                                                           |                                  |                                                                        |                                                                              |                                                                              |               |
|                                                 | GALICIA                                                   |                                  | ANEXO II                                                               |                                                                              |                                                                              |               |
| CONSELLERÍA                                     | DE CULTURA, EDUCACIÓN                                     | N                                |                                                                        |                                                                              |                                                                              |               |
| MODELO DE AUTORI                                | ZACIÓN PARA QUE A SECF                                    | RETARÍA XER                      | AL DE UNIVERSIDAD                                                      | ES POIDA SOLICI                                                              | TAR OS DATOS TR                                                              | IBUTARIOS Á   |
| AXENCIA TRIBU                                   | TARIA RELATIVOS AO NIV<br>VERIFICAC                       | CIÓN DE IDEN                     | A (IRPF), DATOS DE<br>NTIDADE DA UNIDAD                                | VERIFICACION DA                                                              | A RESIDENCIA E DA                                                            | TOS DE        |
| COMPROBACIÓN DE I                               | DATOS                                                     |                                  |                                                                        |                                                                              |                                                                              |               |
| Os documentos relacio<br>consulta, deberán indi | nados serán obxecto de con<br>calo no cadro correspondent | sulta electrón<br>te e achegar o | ica automatizada. No<br>s devanditos documer                           | caso de que as per<br>ntos.                                                  | rsoas interesadas se                                                         | opoñan a esta |
| PARENTESCO COA<br>PERSOA<br>SOLICITANTE         | NOME E APELIDOS                                           | NIF                              | IRPF<br>(só marcar no caso<br>de denegar e<br>pesentar o<br>documento) | Residencia<br>(só marcar no caso<br>de denegar e<br>pesentar o<br>documento) | Identidade<br>(só marcar no caso<br>de denegar e<br>pesentar o<br>documento) | SINATURA      |
|                                                 |                                                           |                                  |                                                                        |                                                                              |                                                                              |               |
|                                                 |                                                           |                                  |                                                                        |                                                                              |                                                                              |               |
|                                                 |                                                           |                                  |                                                                        |                                                                              |                                                                              |               |
|                                                 |                                                           |                                  |                                                                        |                                                                              |                                                                              |               |
|                                                 |                                                           |                                  |                                                                        |                                                                              |                                                                              |               |
|                                                 |                                                           |                                  |                                                                        |                                                                              |                                                                              |               |
|                                                 |                                                           |                                  |                                                                        |                                                                              |                                                                              |               |
|                                                 |                                                           |                                  |                                                                        |                                                                              |                                                                              |               |
|                                                 |                                                           |                                  |                                                                        |                                                                              |                                                                              |               |
|                                                 |                                                           | _                                |                                                                        |                                                                              |                                                                              |               |
|                                                 |                                                           |                                  |                                                                        |                                                                              |                                                                              |               |
|                                                 |                                                           |                                  |                                                                        |                                                                              |                                                                              |               |
|                                                 |                                                           |                                  |                                                                        |                                                                              |                                                                              |               |
|                                                 |                                                           |                                  |                                                                        |                                                                              |                                                                              |               |

Se **NON se autoriza** á Secretaría Xeral de Universidades para realizar estas comprobacións os membros da unidade familiar deberán de marcar os recadros e presentar a documentación correspondente.

#### ► EMENDA DE ERROS E DOCUMENTOS

#### En que consiste esta fase?

Unha vez rematado o prazo de presentación de solicitudes, publicarase a listaxe provisional de solicitudes admitidas e excluídas por documentación (<u>http://www.edu.xunta.gal/portal/node/20922</u>). Na listaxe de solicitudes excluídas sinalaranse os motivos de exclusión.

Se o teu nome aparece na listaxe de excluídos ou non figura en algunha das listaxes (admitidos ou excluídos) e presentaches a túa solicitude no prazo legalmente establecido (do 17 de xaneiro ao 16 de febreiro, ambos inclusive) terás 10 días para emendar erros e presentar a documentación que che falte. Si deixas pasar eses 10 días sen facelo entenderase que desistes da túa petición.

#### Como podo presentar a/as emenda/s?

Na seguinte ligazón <u>https://sede.xunta.gal/modelos-normalizados</u> atoparás o modelo de "*Emenda ao requirimento*" terás que cubrilo e acompañar os datos ou documentos que permitan emendar a causa de exclusión indicada nas listaxes.

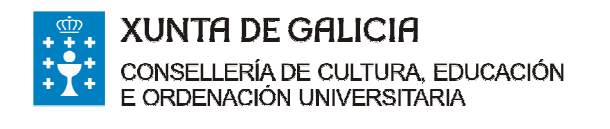

Edificio Administrativo San Caetano, s/n 15781 Santiago de Compostela www.edu.xunta.es

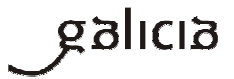

| <text><text><text><text><text><text><text><text></text></text></text></text></text></text></text></text>                                                                                                    | zos co         | MÚNS                  | QUE É A SEDE?                                                                                                    | CARPETA DO CIDA                                                                                                    | UAN                                                                                                    | AXUDAMOSLLE                                                                                                    |                                                                                                    |                                                                                                    |                                                                                                    | Buscar                                                                                                    |            |
|----------------------------------------------------------------------------------------------------|----------------|-----------------------|----------------------------------------------------------------------------------------------------|----------------------------------------------------------------------------------------------------|----------------------------------------------------------------------------------------------------|----------------------------------------------------------------------------------------------------|----------------------------------------------------------------------------------------------------|----------------------------------------------------------------------------------------------------|----------------------------------------------------------------------------------------------------|----------------------------------------------------------------------------------------------------|------------|
| <section-header><text><text><text><text><text></text></text></text></text></text></section-header>                                                                                                    | malizados      |                       |                                                                                                    |                                                                                                    |                                                                                                    |                                                                                                    |                                                                                                    |                                                                                                    |                                                                                                    |                                                                                                    |            |
| <text><text><text><text><text></text></text></text></text></text>                                                                                                    | Mod            | delos                 | normalizado                                                                                                    | s de tramitaciór                                                                                                    | n adm                                                                                                    | inistrativa                                                                                                    |                                                                                                    |                                                                                                    |                                                                                                    |                                                                                                    |            |
| <text><text><text><text><text></text></text></text></text></text>                                                                                                    | A sed          | e electró             | inica da Xunta de Ga                                                                                                    | licia ofrece un conxunto                                                                                                    | de mod                                                                                                    | elos normalizados                                                                                                    | s, coas xestions                                                                                                    | máis                                                                                                    |                                                                                                    | Carpeta                                                                                                    |            |
| <text><text><text><text></text></text></text></text>                                                                                                    | electro        | onicame               | nte.                                                                                                    | s durante a d'amitación ac                                                                                                    | aminisuai                                                                                                    | iva, que poderan s                                                                                                    | er cobertos mar                                                                                                    |                                                                                                    | 11                                                                                                    | do cidad                                                                                                    | án         |
| <form><form><form><form><form><form><form></form></form></form></form></form></form></form>                                                                                                    | da Ad          | a compr               | rmalizado ten a vant<br>ación, facilitando ás<br>ensión da informació                                                                                                    | axe de presentar un inter<br>persoas interesadas por :<br>n que se solicita.                                                                                                    | face hor<br>unha bar                                                                                                    | noxéneo para tod<br>da a aprendizaxe (                                                                                                    | os os proceder<br>de uso do serviz                                                                                                    | nentos<br>o, e por                                                                                                    | Acced                                                                                                    | is á carpeta do c                                                                                                    | idadán p   |
| <form><form><form><form><form><form><form></form></form></form></form></form></form></form>                                                                                                    | Con is         | sto, prete            | indese ofrecer ás pe                                                                                                    | rsoas interesas uns mod                                                                                                    | elos que                                                                                                    | facilitarán os seu                                                                                                    | is trámites                                                                                                    |                                                                                                    | coñec                                                                                                    | er                                                                                                    | nión dan n |
| <form><form></form></form>                                                                                                    | xerand         | do ao lo              | ngo do expediente te                                                                                                    | ña unha lóxica común.                                                                                                    | a promov                                                                                                    | erase que a docum                                                                                                    | ientacion que se                                                                                                    | e val                                                                                                    |                                                                                                    | expedientes<br>Os avisos da sede a                                                                                                    | ectrónica  |
| <form><form><form></form></form></form>                                                                                                    | Inicia         | ar pres               | entación electro                                                                                                    | ónica a través da Ca                                                                                                    | rpeta d                                                                                                    | o cidadán                                                                                                    |                                                                                                    |                                                                                                    |                                                                                                    | que está subscrito/a                                                                                                    |            |
| <form><form><form><form><form><form></form></form></form></form></form></form>                                                                                                    | Os mo<br>admir | odelos n<br>nistrativ | ormalizados poderá<br>o na Carpeta do cio                                                                                                    | n presentarse electronic<br>ladán para aqueles proce                                                                                                    | camente<br>edemento                                                                                                    | accedendo ao de<br>s nos que estes ha                                                                                                    | talle do expedie<br>abilitado.                                                                                                    | ente                                                                                                    |                                                                                                    |                                                                                                    | G          |
| <form><form></form></form>                                                                                                    | Desc           | argar                 | modelos                                                                                                    |                                                                                                    |                                                                                                    |                                                                                                    |                                                                                                    |                                                                                                    |                                                                                                    |                                                                                                    |            |
| <form></form>                                                                                                    | Os mo          | odelos n              | ormalizados poderán<br>iblecidos no artigo 38                                                                                                    | n presentarse ademais j<br>3.4 da Lei 30/1992, do 26                                                                                                    | presenci<br>de nover                                                                                                    | almente en calque                                                                                                    | era dos lugares                                                                                                    | ie                                                                                                    |                                                                                                    |                                                                                                    |            |
| <form></form>                                                                                                    | Admin          | Baarra                | ns públicas e do proc                                                                                                    | edementos administrativo                                                                                                    | o común.                                                                                                    |                                                                                                    |                                                                                                    |                                                                                                    |                                                                                                    |                                                                                                    |            |
| <form></form>                                                                                                    | Z              | Emend                 | la ao requirimento                                                                                                    |                                                                                                    |                                                                                                    |                                                                                                    |                                                                                                    |                                                                                                    |                                                                                                    |                                                                                                    |            |
| <form></form>                                                                                                    | Z              | Amplia                | ición do prazo de rec<br>a de documentación                                                                                                    | uerimento de emenda<br>separada da solicitude                                                                                                    |                                                                                                    |                                                                                                    |                                                                                                    |                                                                                                    |                                                                                                    |                                                                                                    |            |
| <form></form>                                                                                                    | Z              | Modifie<br>Modifie    | cación dos datos de i<br>cación ou mellora vol                                                                                                    | notificación<br>untaria da solicitude                                                                                                    |                                                                                                    |                                                                                                    |                                                                                                    |                                                                                                    |                                                                                                    |                                                                                                    |            |
| <form></form>                                                                                                    | ZZ             | Plurali               | dade de persoas soli<br>tación de persoas inf                                                                                                    | citantes<br>eresadas                                                                                                    |                                                                                                    |                                                                                                    |                                                                                                    |                                                                                                    |                                                                                                    |                                                                                                    |            |
| <form></form>                                                                                                    | Z              | Acheg                 | a de documentación                                                                                                    | xustificativa                                                                                                    |                                                                                                    |                                                                                                    |                                                                                                    |                                                                                                    |                                                                                                    |                                                                                                    |            |
|                                                                                                    | Z              | Renun                 | cia                                                                                                    |                                                                                                    |                                                                                                    |                                                                                                    |                                                                                                    |                                                                                                    |                                                                                                    |                                                                                                    |            |
| <image/>                                                                                                    | K K            | Recurs                | so de reposición<br>so de alzada                                                                                                    |                                                                                                    |                                                                                                    |                                                                                                    |                                                                                                    |                                                                                                    |                                                                                                    |                                                                                                    |            |
|                                                                                                    |                |                       |                                                                                                    |                                                                                                    |                                                                                                    |                                                                                                    |                                                                                                    | Subir o                                                                                                    |                                                                                                    |                                                                                                    |            |
| <image/>                                                                                                    |                |                       |                                                                                                    |                                                                                                    |                                                                                                    |                                                                                                    |                                                                                                    | Proceedings (                                                                                                    |                                                                                                    |                                                                                                    | NIÓN EURO  |
| DATOS DA PERSOA SOLICITANTE NUE E APELDO / BAZON SOLICITANTE NUE E APELDO / BAZON SOLICITANTE F, NA SÚA REPRESENTACIÓN (debers acreditance a representación fidedigra por calquera medio vilido en dentro) NOL ENDEREZO PARA EFECTOS DE NOTIFICACIÓN TODOE VIA NUE DA VIA NUE DA VIA DONECLO CONCELLO LOCALDADE CONCELLO LOCALDADE SOLICITUDE/EXPEDIENTE RELACIONADO Nº REXISTIO EXPÓN So activo 71 da La 100 / 1972. do 10 de nomentos de informados de administracións públicas e de procedemento administración compañíce concella SOLICITUDE/EXPEDIENTE RELACIONADO Nº REXISTIO EXPÓN CONCELLO DOCUMENTACIÓN QUE SE ACNEGA                                                                                                    |                |                       |                                                                                                    | ICIA                                                                                                    |                                                                                                    |                                                                                                    |                                                                                                    | CÓDIGO DO P                                                                                                    | IDCEDEMENTD                                                                                                    | DOCUMENTO                                                                                                    | _          |
| NULE E APELIDOS / BAZOM SOCIAL       NP         E, NA SÚA REPRESENTACIÓN (seleera acreditance a representación fidedigna por calquera medio vilido en dentrio)       NOLE         NOLE       PRILINO APELIO       SEGUNO APELIO         ENCREZO PARA EFECTOS EN NOTIFICACIÓN       NULE DA VIA       NULE DA VIA         TPO DE VIA       NULE DA VIA       NULE DA VIA         CONCELLO       LOCALDOZE       DECADO PERIO         CONCELLO       LOCALDOZE       DECADOZE         SOLICTUDE/EXPEDIENTE RELACIONADO       DEPEDIETE         SOLICTUDE/EXPEDIENTE RELACIONADO       DEPEDIETE         EXPÓN       Concelto       DEVEDIETE         DOCUMENTACIÓN QUE SE ACNEGA       1       DEVENTE         SOLICTUDE/EXPEDIENTE RELACIONADO       DEPEDIETE       DEVENTE         DOCUMENTACIÓN QUE SE ACNEGA       1       DEVENTE         1       DECIDETE       DECUMENTACIÓN QUE SE ACNEGA       1         1       DECUMENTACIÓN QUE SE ACNEGA       1       1         1       DECUMENTE DE ACNEGA       1       1       1         1       DECUMENTE DE ACNEGA       1       1       1       1         1       DECUMENTE DE ACNEGA       1       1       1       1       1       1       1                                                                                                    |                |                       | XUNTA<br>DE GAL                                                                                                    | ICIA                                                                                                    |                                                                                                    |                                                                                                    |                                                                                                    | CÓDIGO DO P                                                                                                    | IDCEDEMENTD                                                                                                    | DOCUMENTO<br>EMENDA AO<br>REQUIRIMENT                                                                                                    | 0          |
| E, N. ASUREPRESENTACIÓN (debera ancelitora a representación fidedina por valoura molio vilido en denito)<br>NOLE       NOLE         PINDEREO PARA EFECTOS DE NOTFICACIÓN       SECUNDO APELIO       NOT         ENCREZO PARA EFECTOS DE NOTFICACIÓN       NOLE DA VIA       NOLEDO ELOQUE ANDRE PORTA         CP       PROVINCIA       CONCELLO       LOCALIDADE         CP       PROVINCIA       CONCELLO       LOCALIDADE         DOLUCEDENEDIME RELACIONADO       MEEDIMEE       DECEDIMEE         SOLICITUDE/EXPEDIENTE RELACIONADO       LOCALIDADE       DOCUMENTE         DOLUCEDIMEDIME RELACIONADO       LOCALIDADE       DECEDIMEE         DESTÓN       DECEDIMEE       DECEDIMEE         DOLUCEDIMEDIME RELACIONADO       LOCALIDADE       DECEDIMEE         DESTÓN       DECEDIMEE       DECEDIMEE         DOLUCEDIMEDIME RELACIONADO       DECEDIMEE       DECEDIMEE         DESTÓN       DECEDIMEE       DECEDIMEE         DOLUCEDIMEDIME RELACIONADO       DECEDIMEE       DECEDIMEE         DESTÓN       DECEDIMEE       DECEDIMEE         DOLUCEDIMEE       DECEDIMEE       DECEDIMEE         DOLUCEDIMEE       DECEDIMEE       DESTÓN         DESTÓN       DECEDIMEE       DECEDIMEE         DOLUCEDIMEE       DECEDIMEE <t< td=""><td></td><td></td><td>XUNTA<br/>DE GAL</td><td></td><td></td><td></td><td></td><td>CÓDIGO DO M</td><td>OCEDEMENTO</td><td>EMENDA AO<br/>REQUIRIMENT</td><td>o</td></t<>                                                                                                    |                |                       | XUNTA<br>DE GAL                                                                                                    |                                                                                                    |                                                                                                    |                                                                                                    |                                                                                                    | CÓDIGO DO M                                                                                                    | OCEDEMENTO                                                                                                    | EMENDA AO<br>REQUIRIMENT                                                                                                    | o          |
| ENCERCIÓ PARA EFECTOS DE NOTEFICACIÓN      NOTEFICACIÓN            |                |                       | XUNTA<br>DE GAL                                                                                                    | ICIA<br>SOLICITANTE<br>KIN SOCIAL                                                                                                    |                                                                                                    |                                                                                                    |                                                                                                    | 00060 00 M                                                                                                    | ICCEDEMENTO                                                                                                    | BOCUMENTO<br>EMENDA AO<br>REQUIRIMENT                                                                                                    | •          |
| ENCERED PARA FERCIOS DE NOTIFICACIÓN NOLED VIA NOLED VIA NOLEDO EVALUA NOLEDO EVALUA NOLEDO EVALUA PORTA PORTA PO  |                |                       | AUNTA<br>DE GAL                                                                                                    | ICIA<br>SOLICITANTE<br>ION SOCIAL<br>INTACIÓN (deberá acredit<br>PRIMERIC                                                                                                    | arze a rep<br>D APELIDO                                                                                                    | vresentación fidedigu                                                                                                    | na por calquera m<br>SEGUNDO APEL                                                                                                    | cómico so m<br>nedio válido e<br>JDO                                                                                                    | N dereito)                                                                                                    | SOCUMENTO<br>EMENDA AO<br>REQUIRIMENT                                                                                                    | •          |
| C PROVINCIA CONCELIO LOCALDADE LICENTRO LICENTRO LICENTR  |                |                       | E, NA SÚA REPRESE<br>NOME                                                                                                    | ICIA<br>SOLICITANTE<br>ION SOCIAL<br>INTACIÓN (deberá acredit<br>PRIMEJIK                                                                                                    | arze a rep<br>D APELIDO                                                                                                    | vresentación fidedig                                                                                                    | na por calquera m<br>SEGUNDO APEL                                                                                                    | choso so m<br>nedio válido e<br>JDO                                                                                                    | occosento<br>N<br>o deneito)                                                                                                    | POCUMENTO<br>EMENDA AO<br>REQUIRIMENT<br>IF                                                                                                    | •          |
|                                                                                                    |                |                       | ENDEREZO PARA EF                                                                                                    | ICIA<br>SOLICITANTE<br>(MI SOCIAL<br>INTACIÓN (debers sordi)<br>PRIMERC<br>PRIMERC<br>PRIMERCA<br>NOME DA VIA                                                                                                    | arze a rep<br>D APELIDO                                                                                                    | vresentación fidedig                                                                                                    | na por calquera n<br>SEGUNDO APEL                                                                                                    | chosco so m<br>nedio valido e<br>JDO<br>NúM                                                                                                    | n dereito)<br>N                                                                                                    | DOCUMENTO<br>EMENDA AO<br>REQUIRIMENT<br>IF<br>E ANDAR PORT.                                                                                                    | •          |
| SOLICITUDE/EXPEDIENTE RELACIONADO       EVEDIDITE         SOLICITUDE/EXPEDIENTE RELACIONADO       EVEDIDITE         EXOÑO       EVEDIDITE         ExoÑo       Relacionadore de la contrativación publicas atopadas na miña solicitude, de acordo os previstos na vergo 71:14 a. la 30:1472, da 3. da novembro, de entrinte auditio das administracións publicas e de procedemento administración comma.         COCUNENTIACÓN QUE SE ACHECA       1         1       2         3       4         4       5         4       5         4       5         4       5         5       6         7       6         9       10         10       10         11       12         2       2         4       5         5       6         7       8         10       10         11       12         12       12         13       13.64 decembro, de protección de datos de saraste persoal, informado as proteccións de tatos de considerado de saraste persoal, informado as proteccións de tatos de considerado de saraste persoal, informado as atom defensionado datos de considerado de saraste persoal, informado as atom defensionado datos de considerado de saraste persoal, informado as atom defensiona atom defensionado datos de considera de la                                                                                                    |                |                       | EXCERTANCE<br>ACCERTANCE<br>DATOS DA PERSOA<br>NOME E APELIDOS/RAJ<br>E, NA SÚA REPRESE<br>NOME<br>ENDEREZO PARA EF<br>TIPO DE VÍA<br>CP PROVINCIA                                                                                                    | ICIA<br>SOLICITANTE<br>ON SOCIAL<br>PRIVERC<br>PECTOS DE NOTIFICACIÓ<br>NOLE DA VIA                                                                                                    | arse a rep<br>D APELIDO<br>NN                                                                                                    | resentación fidedig                                                                                                    | na por calquera m<br>SEGUNDO APEL                                                                                                    | choiso so in<br>nedio válido e<br>JDO                                                                                                    | DCEBEMENTO<br>N deneito)<br>N<br>ERO BLOQUE                                                                                                    |                                                                                                    | •          |
| SOUCTUDE/EXPERIENTE RELACIONADO MEDITE MEDITE EXPÓN Generalizados as requimentes de exercite, de relación de administracióne publicar e de procedemento administración común abégante os documentos que e indían no seguinte cadro.  DOCUMENTACIÓN QUE SE ACHEGA                                                                                                    |                |                       | ENDEREZO PARA EP<br>PROVINCIA<br>CP<br>PROVINCIA<br>CP<br>PROVINCIA                                                                                                    | ICIA<br>SOLICITANTE<br>ON SOCIAL<br>NTACIÓN (debers acredit<br>PELICER<br>PELICER<br>NOUE De Via<br>FAX                                                                                                    | arze a rep<br>D APELIDO<br>XN<br>CONCELLI<br>ENDEREZI                                                                                                    | vrcentación fidedigu<br>D<br>D ELECTRÓNICO                                                                                                    | na por salquera m<br>SEGUNDO APEL                                                                                                    | choreo po r<br>nedio válido e<br>JDO<br>NÚM                                                                                                    | n dereito)                                                                                                    | BOLINERITO<br>EMENDA AO<br>REQUIRIMENT<br>IF<br>IF                                                                                                    | •          |
|                                                                                                    |                |                       | ACCEDENTO<br>DATOS DA PERSOA<br>NOME E APELIDOS/RAJ<br>E, NA SÚA REPRESE<br>ENDEREZO PARA EF<br>TRO DE VIA<br>CP PROVINCIA<br>TELEFONO                                                                                                    | ICIA<br>SOLICITANTE<br>ON SOCIAL<br>PRIMERA<br>FECTOS DE HOTIFICACIÓ<br>PONEDA VIA                                                                                                    | arse a rep<br>APELIDO<br>IN<br>CONCELLI<br>ENDEREZ(                                                                                                    | vrsentasión fidedig<br>3<br>3<br>5 <u>B.ECTRÓNICO</u>                                                                                                    | na por calquera m<br>SEGUNDO APEL                                                                                                    | edoso so P<br>nedio valido e<br>JDO<br>Núm<br>LOC                                                                                                    | n dereito)<br>N<br>ERO BLOQUE                                                                                                    |                                                                                                    | •          |
| Que en contratación ao regulamento de enerda recibido, so fin de contria se deficiencias togadas na mila solicitada, de acordo os previsos aprevisos partidos de administracións publicas e de procedemento administración común, ablgante es dos concentras que na indican no arguinte cadro.         DOCUMENTACIÓN QUE SE ACHEGA <ul> <li></li></ul>                                                                                                    |                |                       | XUNTA<br>DE GAL<br>NOUSEMENTO<br>DATOS DA PERSOA<br>NOME E APELIDOS/RAJ<br>E, NA SÚA REPRESE<br>ENDEREZO PARA EF<br>TRO DE VIA<br>CP PROVINCIA<br>TELÉFONO<br>SOLICITUDE/EXPED                                                                                                    | ICIA<br>SOLICITANTE<br>ON SOCIAL<br>PRIMER<br>FECTOS DE HOTFICACIÓ<br>PONED VIA<br>FAX<br>FAX<br>FAX<br>FAX                                                                                                    | arse a rep<br>D APELIDO<br>IN<br>CONCELLI<br>ENDEREZO                                                                                                    | vrezentación fidedigu<br>D<br>D ELECTRÓNICO<br>ELIFE                                                                                                    | na por calquera na<br>SECUNDO APEL                                                                                                    | cóoso so m<br>nedio válido e<br>JDO<br>NÚM                                                                                                    | n denetico)<br>N<br>ERO BLOQUE                                                                                                    |                                                                                                    | •          |
| Analyzine do socialmento de la molan lo segunte cialo.                                                                                                    |                |                       | EXUNTA<br>DE GAL<br>ACCEDENTO<br>DATOS DA PERSOA<br>DATOS DA PERSOA<br>DATOS DA PERSOA<br>DATOS DA PERSOA<br>DATOS DA PERSOA<br>E, NA SÚA REPRESE<br>NOME<br>ENDEREZO PARA EF<br>TIPO DE VIA<br>CP PROVINCIA<br>TELÉFONO<br>SOLICITUDE/EXPED<br>ENDÍM                                                                                                    | ICIA<br>SOLICITANTE<br>ON SOCIAL<br>INTACIÓN (debera sorreid)<br>PECTOS DE HOTPICACIÓN<br>NOME DA VIA<br>NOME DA VIA<br>FAX<br>FAX                                                                                                    | ATSE & FED<br>APELIDO<br>NN<br>ENDEREZO                                                                                                    | vrezentasión fidedigu<br>D<br>D<br>D ELECTRÓNICO                                                                                                    | na por calquera m<br>SEGUNDO APEL                                                                                                    | choso so m<br>nedio valido e<br>JDO<br>Nilas<br>LOC                                                                                                    | n dereito)<br>N<br>ERO BLOQUE                                                                                                    |                                                                                                    |            |
| 1       2       3       4       5       6       7       4       9       10       11       12                                                                                                    |                |                       | EXUNTA<br>DE GAL<br>ACCESSION<br>CONSTRUCTION<br>E, NA SÚA REPRESE<br>NOME<br>ENDEREZO PARA ET<br>TIPO DE VÍA<br>CONSTRUCTUDE/EXPEDI<br>MENSITIO<br>EXPÓN<br>Que en ocatestación de las<br>Outros DA PERSON<br>CONSTRUCTUDE/EXPEDI<br>CONSTRUCTUDE/EXPEDINC<br>CONSTRUCTUDE/EXPEDINC<br>CONSTRUCTUDE/EXPEDINC<br>CONSTRUCTUDE/EXPED<br>CONSTRUCTUDE/EXPEDINC<br>CONSTRUCTUDE/EXPED<br>CONSTRUCTUDE/EXPED<br>CONST |                                                                                                    | anse a rep<br>D APELIDO<br>IN<br>ENDEREZI<br>U recibildo,<br>ro, de res                                                                                                    | vezentación fidediguestación fidediguestación fidediguestación fidediguestación de la gradiente de la gradiente de la gradient                                                                                                    | na por calquera m<br>SEGUNDO APEL<br>XENTE                                                                                                    | edosco so m<br>nedio valido e<br>IDO<br>NUM<br>LOC                                                                                                    | occessento                                                                                                    | BOGMERTO<br>ENERQUIRIMENT<br>IF<br>IF<br>C ANDUR PORT.<br>de acordo co previ<br>deministratio com                                                                                                    | 0          |
| 3     4       4     4       5     4       6     7       7     4       8     4       9     4       10     11       12     12                                                                                                    |                |                       | XUNTA     DE GAL     X     X                                                                                                    | ICIA SOLICITANTE ON SOCIAL NITACIÓN (debera acredit PSINERC PSINERC NITACIÓN (debera acredit PSINERC PSINERC NOLE DA VIA PSINERCA VIA PSINERCA VIA P | arse a rep<br>D APELIDO<br>DN<br>ENDEREZ(<br>DENDEREZ)                                                                                                    | vezentación fisiódig<br>D<br>D ELECTRÓNICO<br>ELECTRÓNICO<br>ELECTRÓNICO                                                                                                    | na por salquera m<br>SECUNDO APEL<br>MENTE<br>c deficiencias ato                                                                                                    | cdosco so n<br>nedio válido e<br>100<br>NÚM<br>LOC                                                                                                    | occesaminto                                                                                                    | BODAMERTO EMENDA AO EREQUIRIMENT IF E ANDAR PORT.  de sourdo oo previ de sourdo oo previ                                                                                                    | 0          |
| A     A      |                |                       | XUNTA     DE GAL     A     A     CONTRACT     DATOS DA PERSOA     NOME E APELIDOS     A     A     CONTRACT     A     CONTRACT     CONTRACT                                                                                                    |                                                                                                    | anse a rep<br>A APELIDO<br>IN<br>CONCELLI<br>ENDEREZO<br>Concella<br>ENDEREZO<br>Concella<br>ENDEREZO                                                                                                    | vezentación fidedig<br>D<br>D ELECTRÓNICO<br>E DIPEL<br>Son fin de comster a<br>mine xurdico de ad                                                                                                    | na por salquera m<br>SECUNDO APEL<br>XEDITE<br>c deficiencias ato<br>publicadore púb                                                                                                    | cionico so r<br>nedio valido e<br>JDO<br>NUM<br>LOC.                                                                                                    | NACESHINTO NACESHINTO NACESHINTO NACESHINTO NACESHINTO NACESHINTO NA CONTRACTOR NACESHINTO A DEGENERATO A DEGENERATO A DEGENERATO A                                                                                                    | ERQUIRIMENT EREQUIRIMENT IF E ANDAR PORT. de acordo co previ de acordo co previ                                                                                                    | 0          |
| s.                                                                                                    |                |                       | XUNTA     DE GAL     A     A     CONTRACT     DATOS DA PERSOA     NOME E APELIDOS'INA     A     CONTRACT     A     CONTRACT     CONTRACT     CO                                                                                                    |                                                                                                    | arse a rep<br>A APELIDO<br>IN<br>ENDEREZ<br>CONCELLA<br>ENDEREZ<br>CONCELLA<br>No<br>ecolisido<br>arecolisido<br>no, de reis                                                                                                    | vezentación filóedig<br>D<br>D ELECTRÓNICO<br>E DIPEL<br>So fin de contrict a<br>so fin de contrict a                                                                                                    | na por calquera m<br>SECUNDO APEL<br>XIDITE                                                                                                    | nedio valido e<br>nedio valido e<br>DO<br>LOC<br>LOC                                                                                                    | INCERNITY IN INCERNITY INCERNITY IN INCERNITY IN INCERNITY IN INCERNITY IN INCERNITY IN INCERNITY IN INCERNITY IN INCERNITY INCERNITY INTO INCERNITY INCERNITY INTO INCERNITY INCERNITY INTO INCERNITY INCERNITY INTO INCERNITY INCERNITY INTO INCERNITY INCERNITY INTO INCERNITY INCERNITY INTO INCERNITY INCERNITY INTO INCERNITY INCERNITY INTERNITY INTERNITY                                                                                                    | BOCIMENTO ENERDA AO REQUIRIMENT IF E ANDUR PORT  de acondo co previ deministrativo com                                                                                                    | 0          |
|                                                                                                    |                |                       | XUNTA     DE GAL     A     A     CONTRACT     DATOS DA PERSOA     NOME E APELIDOS'INA     A     CONTRACT     A     CONTRACT     A     CONTRACT     CONTRACT                                                                                                    |                                                                                                    | anse a rep<br>APELIDO<br>ONCELLI<br>ENDEREZO<br>N<br>N<br>N<br>N<br>N<br>N<br>N<br>N<br>N<br>N<br>N<br>N<br>N<br>N<br>N<br>N<br>N<br>N<br>N                                                                                                    | vezentación filódig<br>D<br>D ELECTRÓNICO<br>E ELECTRÓNICO<br>E ELECTRÓNICO<br>E ELECTRÓNICO                                                                                                    | na por calquera m<br>SECUNDO APEL<br>SIENTE<br>S deficiencias ato                                                                                                    | citano to n<br>nedio valido e<br>DO<br>LOC<br>LOC<br>LOC                                                                                                    | In dereito N I I I I I I I I I I I I I I I I I I                                                                                                    | BOCIMENTO ENERDA AO REQUIRIMENT IF E ADDAR PORT E ADDAR PORT G G G G G G G G G G G G G G G G G G G                                                                                                    | o          |
| Industrial         Industrial                                                                                                    |                |                       | XUNTA     DE GAL     CONTRACTO     CONTRACTO      CONTRACTO                                                                                                    |                                                                                                    | arse a rep<br>APLIDO<br>ONCELLI<br>ENDEREZO                                                                                                    | vezentación filóedig<br>D<br>D ELECTRÓNICO<br>O Filóente<br>Mine surdico de ad                                                                                                    | Na por calquera m<br>SECIMOD APEL                                                                                                    | cione to o valido e<br>nedio valido e<br>DO LOC U CO CO CO CO CO CO CO CO CO CO CO CO CO                                                                                                    | In dentito                                                                                                    | DOGAMENTO PERENDA AO REQUIRIMENT REQUIRIMENT                                                                                                    |            |
| 11.         12.         En cumprimento do disposto no artigo 5 da Lei organica 15/1799, do 13 de decembro, de protección de datos de caraister persoal, infórmase de que do datos presentador recollidar netra astrónidar los fondades da arestina desta a este dirixidades en exante directivo datos de caraister persoal, infórmase de a este contra directivo non responsable do fondero.         SINATURA DA PERSOA SOLICITANTE OU REPRESENTANTE         Lager + das         Lager + das                                                                                                    |                |                       | XUNTA     DE GAL      CONTRACTO      CONTRACTO      CONTRACT      CONTRACT                                                                                                    |                                                                                                    | anse a regional a APELIDO                                                                                                    | vezentación filóedig<br>D<br>D ELECTRÓNICO<br>O filóedig<br>co fin de corricie de<br>ne nurídico de ad                                                                                                    | Na por calquera m<br>SECIMOD APEL                                                                                                    | cione te o entre cione de la constante de la constante de la c | Incellententen in an anti-                                                                                                    | BOCAMORIO<br>EPERDIA AO<br>REQUIRIMENT<br>IF<br>IF<br>E ANDAR PORTA<br>S ANDAR PORTA<br>S ANDAR PORTA<br>S ANDAR PORTA<br>I I I I I I I I I I I I I I I I I I I                                                                                                     |            |
| En cumprimento do disposto no artiga 5 da Lei organica 15/1979, do 13 de decembro, de protección de datos de carácter persoal, infórmase de que do datos presada recolidade neste adoitade la ventión dete a esta de la ventión de la ventión de |                |                       | XUNTA     DE GAL      XUNTA     DE GAL      XUNTA     DE GAL      XUNTA     DE GAL      XUNTA     DE GAL      XUNTA     DE GAL      XUNTA     DE GAL      XUNTA     DE GAL      XUNTA     DE GAL      XUNTA     DE GAL      XUNTA     DE GAL      CO      CO                                                                                                    |                                                                                                    | anse a rep<br>partico<br>in<br>concella<br>secolo de de<br>inte cadro                                                                                                    | or fin de cortrit a                                                                                                    | Na por calquera m<br>SECINO APEL                                                                                                    | cóseo so re<br>nedio valido e<br>DO<br>LOC<br>LOC<br>LOC                                                                                                    | Incloses 10                                                                                                    | ERQURIMENT EPERDA AO EPERDA AO EPERDA AO EPERDA EPERDA EPE |            |
| procedemento. Vezzede pode exerciser co devetos de acosio, restrificación, cancelación e oposidon previstos na let, mediante un esorito dirixido a esta contra directiva como responsaba de oficiento. SINATURA DA PERSOA SOLICITANTE OU REPRESENTANTE Lugar - des . de de                                                                                                    |                |                       | XUNTA     DE GAL      CONTRACTO      CONTRACT      CONTRACT      CO                                                                                                    |                                                                                                    | anse a reperior a reperior a republication of the second second s                                                                                                    | or fin de corriste a                                                                                                    | NE POP calquera m<br>SECUNDO APEL                                                                                                    | cóseo so re<br>nedio valido e<br>DO<br>LOC<br>LOC<br>LOC                                                                                                    | IDUEDNENTO<br>N. LOUDE<br>IDUEDNE<br>I DUEDNE<br>I DUEDNE<br>DUEDNE<br>DUEDNE<br>I DUEDNE<br>I DUEDNE<br>I DUEDNE<br>I DUED | DOCAMONO<br>EPERDIA AO<br>REQUIRIMENT<br>IF<br>IF<br>E ANDAR PORTA<br>de acordo co previo<br>de acordo co previo                                                                                                    |            |
| SINATURA DA PERSOA SOLICITANTE OU REPRESENTANTE                                                                                                    |                |                       | XUNTA     DE GAL      XUNTA     DE GAL      XUNTA     DE GAL      XUNTA     DE GAL      XUNTA     DE GAL      XUNTA     DE GAL      XUNTA     DE GAL      XUNTA     DE GAL      XUNTA     DE GAL      CONTRACT      DE GAL      CONTRACT      DE GAL      CONTRACT      DE GAL      CONTRACT      DE GAL      CONTRACT      DE GAL      CONTRACT      DE GAL      CONTRACT      DE GAL      CONTRACT      CONTRACT                                                                                                    |                                                                                                    | ante a rep<br>D APELIDO<br>IN<br>CONCELLO<br>DODGREZO<br>Inte cadro<br>inte cadro                                                                                                    | o fin de corriste a<br>contra de la fin de de la<br>contra de la fin de corriste a<br>contra de la fin de corriste a<br>contra de la f | na por salquera m<br>SECUNDO APEL<br>MENTE<br>deficiencias ata<br>ministracións púb<br>ministracións púb                                                                                                    | cómo to n<br>nedio vilido e<br>100<br>Viligi UCC<br>UCC<br>UCC                                                                                                    | Collected 10 Collected 10 Colle                                                                                                    | DOCAMONO<br>EPERDIA AO<br>REQUIRIMENT<br>IF<br>IF<br>IF<br>IF<br>IF<br>IF<br>IF<br>IF<br>IF<br>IF                                                                                                    |            |
| 1 mg/ + das                                                                                                    |                |                       | XUNTA     DE GAL      XUNTA     DE GAL      XUNTA     DE GAL      XUNTA     DE GAL      XUNTA     DE GAL      XUNTA     DE GAL      XUNTA     DE GAL      XUNTA     DE GAL      XUNTA     DE GAL      CONTRACT      DE GAL      CONTRACT      CONTRACT      CONTRACT      DE GAL      CONTRACT      DE GAL      CONTRACT      DE GAL      CONTRACT      DE GAL      CONTRACT      DE GAL      CONTRACT      DE GAL      CONTRACT      DE GAL      CONTRACT      DE GAL      CONTRACT      DE GAL      CONTRACT      DE GAL      CONTRACT      DE GAL      DE GAL                                                                                                    |                                                                                                    | ance a reg<br>D APELIEC<br>IN<br>ENVEELL<br>EVICEEL<br>EVICEE | vrezentación filódig                                                                                                    | na por salquera m<br>200400 APEL<br>200400 APEL | cómo to n<br>nedio válido e<br>100<br>100<br>100<br>100<br>100<br>100<br>100<br>100<br>100<br>10                                                                                                    | CEDIMIN 1<br>A dereto)<br>III A dereto)<br>III A dereto (III A dereto)<br>III A dereto (III A dereto)<br>III A dereto (IIII A dereto)<br>III A dereto (IIII A dereto)<br>III A dereto (IIII A dereto)<br>III A dereto (IIII A dereto)<br>III A dereto (IIII A dereto)<br>III A dereto (IIII A dereto)<br>III A dereto (IIII A dereto)<br>III A dereto (IIII A dereto)<br>III A dereto (IIII A dereto)<br>IIII A dereto (IIII A dereto)<br>IIII A dereto (IIII A dereto)<br>I                                                                                                    | DOCUMENTO  PREQUIRIMENT  REQUIRIMENT  REQUIR |            |
| , de de                                                                                                    |                |                       | XUNTA<br>DE CALL     CONTRACTOR     CONTRACT     CONTRACT     CONTR                                                                                                    |                                                                                                    | ance a regulation of a PELLICC<br>IN CONCELLO<br>Discontentiation of the Concentration of the Concentration of the Conce                                                                                                    | vrezentación filódig                                                                                                    | na por salquera m<br>200400 APE                                                                                                    | ciónes de datos                                                                                                    | CEDIMINTO IN CEDIMINTO IN CEDIMINITO IN CEDIMINITO IN CEDIMINITO IN CEDIMINITO IN CEDIMINITO DE CEDIMINITO DE CEDIMINITA DE CEDIMINITA DE CEDI                                                                                                    | DOCUMENTO  PREQUIRINEAT  REQUIRINEAT  REQUIRINEAT  RE  A  A  A  A  A  A  A  A  A  A  A  A  A                                                                                                    |            |
|                                                                                                    |                |                       | CONTRACTOR     CONTRACTOR     CONTRACTON     CONTRACTON     CONTRACTON     CONTRACTON     CONTRACTON     C                                                                                                    |                                                                                                    | anse a reg<br>Do APELIDO<br>NN<br>CONCELLO<br>Disconcello<br>Disconcello<br>Disconce                                                                                                    | vezentación filódig                                                                                                    | na por calquera m<br>200400 APEL<br>XENTE<br>edeficiencias ato<br>ministracións púb                                                                                                    | cóse de datos                                                                                                    | CREMENTO NA CONTRACTOR CONTRACTOR                                                                                                    | PERADA AO REALIZATION AND REQUIRINGENT REQUIRINGENT REQUIRINGENT REQUIRINGENT REQUIRINGENT REPORT REPORT RE |            |

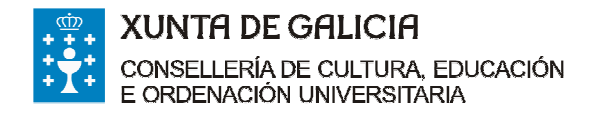

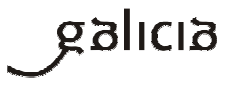

Presentarala/s electronicamente accedendo á Carpeta do cidadán dispoñible na sede electrónica da Xunta de Galicia(https://sede.xunta.gal)

| 120S COMUNS                                        | QUE E A SEDE?                                                               | CARPETA DO CIDADAN                                                                           | AXUDAMOSLLE                                                           |                            | Buscar                                                                  | ٩)                                                   |
|----------------------------------------------------|-----------------------------------------------------------------------------|----------------------------------------------------------------------------------------------|-----------------------------------------------------------------------|----------------------------|-------------------------------------------------------------------------|------------------------------------------------------|
| ormalizados                                        |                                                                             |                                                                                              |                                                                       |                            |                                                                         |                                                      |
| Modelos                                            | normalizados                                                                | de tramitación adr                                                                           | ninistrativa                                                          |                            |                                                                         |                                                      |
| A sede electró<br>utilizadas por<br>electronicame  | nica da Xunta de Galii<br>cidadáns e empresas o<br>nte.                     | cia ofrece un conxunto de mo<br>durante a tramitación administr                              | delos normalizados, coas xesti<br>ativa, que poderán ser cubertos     | óns máis<br>manual ou      | Carpeta<br>do cidadán                                                   |                                                      |
| Un modelo no<br>da Administra<br>outro a compri    | rmalizado ten a vantax<br>ación, facilitando ás pr<br>ensión da información | e de presentar un interface h<br>ersoas interesadas por unha b<br>que se solicita.           | omoxéneo para todos os proce<br>anda a aprendizaxe de uso do se       | edementos<br>ervizo, e por | Acceda à carpeta do cidadá coñecer                                      | n para                                               |
| Con isto, preté<br>administrativ<br>xerando ao lor | indese ofrecer ás pers<br>os ante a Xunta de G<br>1go do expediente teñs    | icas interesas uns modelos qu<br>ialicia e do mesmo xeito prome<br>a unha lóxica común.      | ue facilitarán os seus trámites<br>overase que a documentación qu     | ie se vai                  | > O estado de tramitación de<br>expedientes                             | os seus                                              |
| Iniciar pres                                       | entación electron                                                           | nica a través da Carpeta                                                                     | do cidadán                                                            |                            | <ul> <li>Os avisos da sede electrór<br/>que está subscrito/a</li> </ul> | nica aos                                             |
| Os modelos n<br>administrativ                      | ormalizados poderán<br>o na Carpeta do cida                                 | presentarse electronicament<br>dán para aqueles procedemer                                   | te accedendo ao detalle do exp<br>ntos nos que estes habilitado.      | ediente                    |                                                                         | Entre                                                |
| Descargar                                          | modelos                                                                     |                                                                                              |                                                                       |                            |                                                                         |                                                      |
| Os modelos no<br>rexistros esta<br>Administración  | ormalizados poderán<br>blecidos no artigo 38.4<br>Is públicas e do proce    | presentarse ademais presen<br>4 da Lei 30/1992, do 26 de nov<br>dementos administrativo comú | cialmente en calquera dos lug<br>rembro, de réxime xurídico das<br>n. | ares e                     |                                                                         |                                                      |
| Repres                                             | entación                                                                    |                                                                                              |                                                                       |                            |                                                                         |                                                      |
| S Emend                                            | la ao requirimento                                                          |                                                                                              |                                                                       |                            |                                                                         |                                                      |
| 🔄 Amplia                                           | ción do prazo de requ                                                       | erimento de emenda                                                                           |                                                                       |                            |                                                                         |                                                      |
| 🔄 Achegi                                           | a de documentación se                                                       | eparada da solicitude                                                                        |                                                                       |                            |                                                                         |                                                      |
| Modific                                            | ación dos datos de no                                                       | otificación                                                                                  |                                                                       |                            |                                                                         |                                                      |
| 🔄 Modific                                          | ación ou mellora volur                                                      | ntaria da solicitude                                                                         |                                                                       |                            |                                                                         |                                                      |
| > Pluralio                                         | dade de persoas solici                                                      | itantes                                                                                      |                                                                       |                            |                                                                         |                                                      |
| Autoriz                                            | ación de persoas inter                                                      | resadas                                                                                      |                                                                       |                            |                                                                         |                                                      |
| 🔄 Acheg                                            | a de documentación x                                                        | ustificativa                                                                                 |                                                                       |                            |                                                                         |                                                      |
| Alegac                                             | ións                                                                        |                                                                                              |                                                                       |                            |                                                                         |                                                      |
| S Renun                                            | cia                                                                         |                                                                                              |                                                                       |                            |                                                                         |                                                      |
| S Recurs                                           | o de reposición                                                             |                                                                                              |                                                                       |                            |                                                                         |                                                      |
| Recurs                                             | o de alzada                                                                 |                                                                                              |                                                                       |                            |                                                                         |                                                      |
|                                                    | N STATISTICS                                                                |                                                                                              |                                                                       |                            |                                                                         |                                                      |
|                                                    |                                                                             |                                                                                              |                                                                       | Subir a                    |                                                                         |                                                      |
|                                                    |                                                                             |                                                                                              |                                                                       |                            | UNIÓN E                                                                 | UROPEA                                               |
|                                                    |                                                                             |                                                                                              |                                                                       |                            | PONDO E<br>DESENVO<br>REXIONA<br>Tutos may                              | UROPEO DE<br>DLVEMENTO<br>L<br>eira de facer Europa" |